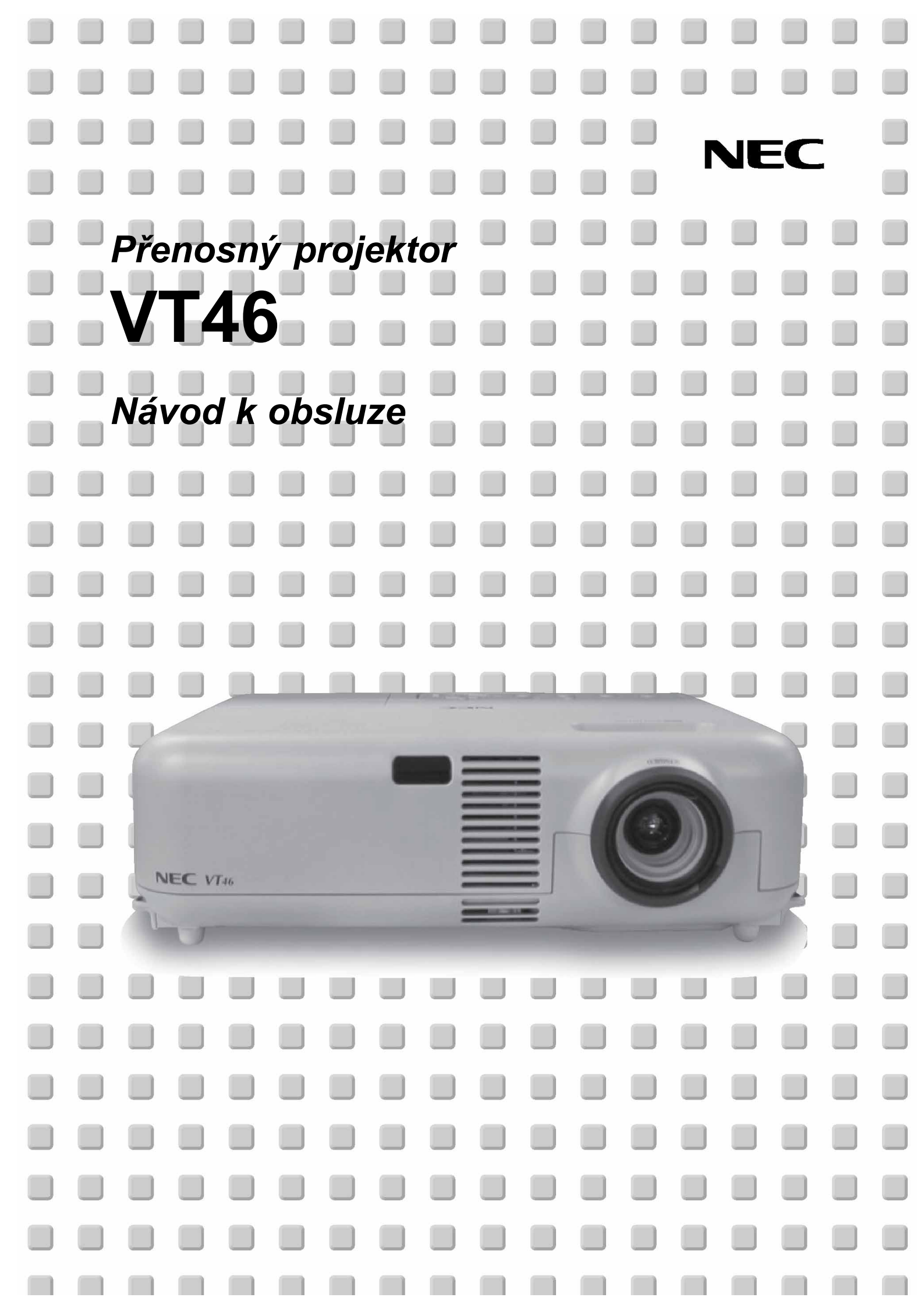

# DŮLEŽITÉ INFORMACE

# Bezpečnostní opatření

Před používáním vašeho projektoru NEC VT46 si tento manuál pečlivě prostudujte. Manuál uschovejte pro pozdější možné použití. Výrobní číslo vašeho projektoru je uvedeno na štítku na pravé straně přístroje. Číslo si poznamenejte zde:

#### POZOR

Po vypnutí přístroje odpojte přístroj od elektrické sítě. Protože tento projektor je zařízení připojované k elektrické síti, měla by se zásuvka nacházet blízko přístroje a měla by být lehce dostupná.

#### POZOR

Aby se snížilo riziko úrazu elektrickým proudem, nesnímejte kryt přístroje. Nenacházejí se zde žádné části opravitelné uživatelem. Obraťte se na autorizovaný servis NEC.

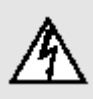

Symbol varuje uživatele před přítomností neizolovaného nebezpečného napětí ve vnitřní části výrobku, které může být dostatečně vysoké, aby došlo k úderu elektrickým proudem.

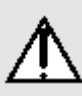

Symbol upozorňuje uživatele na důležité provozní či servisní pokyny (pokyny o údržbě) v podkladech, které přístroj doprovázejí.

#### VAROVÁNÍ

ABY NEDOŠLO KE VZNIKU POŽÁRU NEBO K ÚDERU ELEKTRICKÝM PROUDEM NEVYSTAVUJTE TOTO ZAŘÍZENÍ DEŠTI NEBO VLHKOSTI. NEPOUŽÍVEJTE ZÁSTRČKU TOHOTO PŘÍSTROJE S TAKOVÝM PRODLUŽOVACÍM KABELEM ČI ZÁSUVKOU, DO KTERÉ SE NEDÁ VIDLICE ZÁSTRČKY PLNĚ ZASTRČIT. PŘÍSTROJ NEOTEVÍREJTE, UVNITŘ SE NACHÁZEJÍ SOUČÁSTKY POD VYSOKÝM NAPĚTÍM. VEŠKERÝ SERVIS PŘENECHEJTE AUTORIZOVANÉM SERVISU NEC.

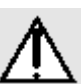

#### POZOR

Nenechávejte svítit statické snímky dlouhou dobu. Mohou zůstat dočasně svítit na LCDpanelu. V takovém případě projektor dále používejte, statické pozadí z předchozího snímku zmizí.

Nepokládejte zapnutý projektor na bok. Mohlo by dojít k jeho poškození.

# Rušení

#### VAROVÁNÍ

Toto zařízení bylo testováno a shledáno vyhovujícím limitům pro digitální zařízení třídy A, dle části 15 pravidel FCC. Tyto limity jsou vytvořeny aby zajistily přijatelnou ochranu proti škodlivému rušení, pokud je zařízení provozováno v komerčním prostředí. Toto zařízení generuje, používá a může vyzařovat energii rádiové frekvence a pokud není instalováno a provozováno v souladu s návodem k použití, může způsobit rušení rádiových komunikací. Používání tohoto zařízení v obytných oblastech může způsobit škodlivé poruchy a v tomto případě bude uživatel muset tyto poruchy na své vlastní náklady korigovat.Pokud toto zařízení způsobuje rušení příjmu rádiového či televizního signálu, pak by se uživatel měl pokusit korigovat tyto poruchy pomocí následujících opatření:

- přesměrování antény pro příjem rádia či TV
- přemístění zařízení s ohledem na přijímač
- zapojení zařízení do jiné zásuvky tak, aby zařízení a přijímač byly zapojeny každý do jiného okruhu
- připevnění kabelových konektorů pomocí upevňovacích šroubů

# Důležitá bezpečnostní upozornění

Následující odstavce důkladně prostudujte a řiďte se podle nich.

#### Instalace

- 1. Pro optimální výkon přístroj instalujte v zatemněné místnosti.
- 2. Projektor postavte na pevný, rovný podklad na suchém místě daleko od prachu a vlhkosti.
- Projektor neinstalujte na přímém slunečním světle, v blízkosti větrání či topení. Přístroj neprovozujte v zakouřeném prostředí, zejména cigaretový kouř může vést k poškození optických částí přístroje. Takovéto poškození nemusí být pokryto zárukou.
- 4. Vystavování přímému slunečnímu světlu, kouři nebo páře může poškodit vnitřní komponenty přístroje.
- 5. Zacházejte s projektorem opatrně. Pád nebo rána může přístroj poškodit.
- 6. Na projektor nepokládejte těžké předměty.
- 7. Pokud si přejete instalaci projektoru pod strop: a) **nikdy neprovádějte instalaci sami.** 
  - b) strop musí být dostatečně pevný aby projektor unesl a instalace musí být v souladu s místními předpisy.
  - c) projektor musí být instalován kvalifikovaným servisním personálem.
  - d) pro další informace kontaktujte svého prodejce.

 $\overline{2}$ 

#### Prevence vzniku požáru a el. úderu

- 1. Ujistěte se, že je zajištěno příslušné odvětrávání a že větrací průduchy přístroje nejsou zakryté. Mezi stěnou a projektorem nechejte prostor asi 10 cm.
- 2. Zabraňte, aby dovnitř projektoru zapadly cizí předměty. Pokud se tak stane, nepokoušejte se je sami vyjmout. Do projektoru nevsunujte žádné kovové předměty jako např. šroubováky nebo drátky. Spadne-li vám něco do přístroje, projektor odpojte od sítě a kontaktujte autorizovaný servis NEC.
- 3. Na projektor nestavte žádné tekutiny.
- 4. Nikdy se nedívejte do objektivu, pokud je přístroj zapnutý. Mohlo by dojít k poškození zraku.
- 5. Do světelného paprsku nevkládejte předměty jako lupy či zrcadla. Mohlo by dojít k odražení světla a poškození zraku či ke vzniku požáru.
- Je-li projektor zapnutý, nezakrývejte objektiv. Světlo na výstupu objektivu je velmi horké, hrozí nebezpečí spálení.
- Provoz v zakouřeném prostředí může vést k poškození přístroje, které nepokrývá záruka. Nechávejte svůj přístroj pravidelně a dostatečně často odborně vyčistit.
- Projektor je konstruován pro práci se zdrojem 100-120 V nebo 220-240 V 50/60 Hz. Překontrolujte zda tyto parametry souhlasí s napětím vaší sítě.
- 9. Chraňte síťový kabel před poškozením. Poškozený kabel může způsobit požár nebo elektrický úder.
- 10. Nepoužíváte-li projektor delší dobu, síťový kabel odpojte.

## POZOR

- 1. Je-li projektor zapnutý, nedotýkejte se výstupu větráků. Vystupující vzduch je horký, nebezpečí spálení.
- Nastavovací nožičky používejte pouze pro daný účel. Chytání či věšení projektoru za ně může projektor poškodit.
- 3. Ponesete-li projektor za držadlo, ubezpečte se, že oba šrouby na držadle jsou pevně utažené.
- 4. V případě dlouhodobého používání přístroje zapněte režim vyššího výkonu větrání High Speed Fan Mode.
- Přístroj v žádném případě neodpojujte od sítě v následujících případech, jinak by mohlo dojít k poškození projektoru:
  - \* Když svítí symbol přesýpacích hodin
  - \* Dokud pracuje větrák (větrák pracuje ještě 60 vteřin poté, co projektor vypnete).

# Výměna výbojky

- Výbojku vyměňte dle popisu na str. 25.
- Výbojku vyměňte jakmile se objeví hlášení "The lamp has reached the end of its usable life. Please replace the lamp" ("Výbojka dosáhla konce životnosti. Prosím vyměňte výbojku"). Používání výbojky po dosažení konce životnosti může vést k výbuchu výbojky a poškození přístroje. V takovém případě kontaktujte autorizovaný servis NEC nebo svého prodejce.

 Po vypnutí čekejte alespoň 60 vteřin. Poté odpojte síťový kabel a před vlastní výměnou nechejte přístroj alespoň 60 minut vyhladnout.

# Co balení obsahuje?

Překontrolujte, zda balení obsahuje všechny díly. Budete-li něco postrádat, kontaktujte svého prodejce. Originální balení uschovejte pro event. další použití.

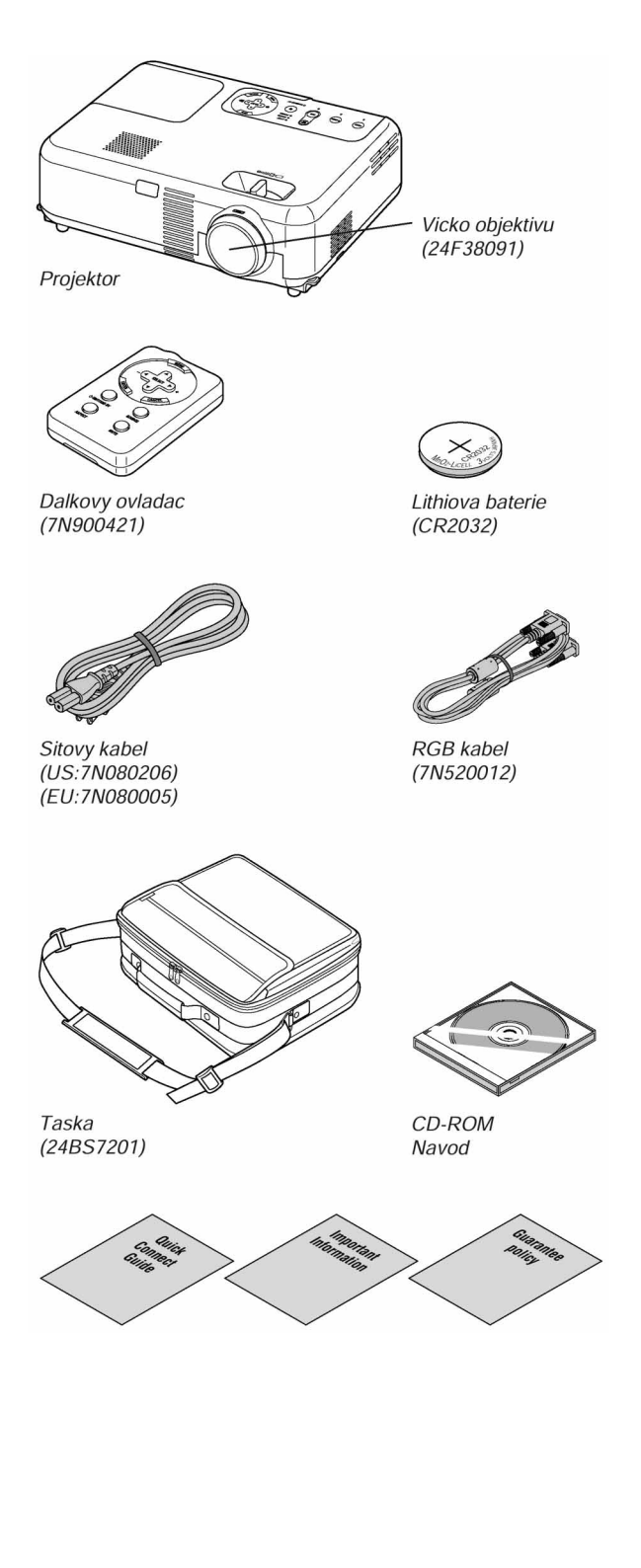

# OBSAH

## DŮLEŽITÉ INFORMACE

| Bezpečnostní upozornění |
|-------------------------|
| Co balení obsahuje ?    |
| ýn (a b                 |

| UVOD                                    |
|-----------------------------------------|
| Úvodní informace                        |
| Názvy částí                             |
| Vrchní strana                           |
| Panel s konektory                       |
| Dálkový ovladač a jeho části            |
| Instalace baterií do dálkového ovladače |
| Pokyny k dálk. ovladači                 |
| Operační dosah                          |
|                                         |

## INSTALACE A PŘIPOJENÍ

| Nastavení projektoru a projekční plochy       |
|-----------------------------------------------|
| Výběr umístění                                |
| Projekční vzdálenost a velikost proj. plochy  |
| Připojování                                   |
| Připojení počítače PC a Mac                   |
| Připojení výstupu SCART (RGB)                 |
| Připojení přehrávače DVD                      |
| Připojení videorekordéru n. přehr. laserdisků |
| Připojení kabelu k el. síti                   |

# PROMÍTÁNÍ (ZÁKLADNÍ OPERACE)

| Zapnutí projektoru                     | 15 |
|----------------------------------------|----|
| Výběr zdroje signálu                   | 15 |
| Nast. velikosti a polohy obrazu        | 16 |
| Korekce vertikálního trapéz. zkreslení | 16 |
| Automat. optimalizace obrazu RGB       | 17 |
| Ovládání hlasitosti                    | 17 |
| Vypnutí obrazu a zvuku                 | 17 |
| Vypnutí projektoru                     | 17 |

# POUŽITÍ MENU V OBRAZE

| Základní úkony                     | 18 |
|------------------------------------|----|
| Použití nabídky (menu)             | 18 |
| Struktura menu                     | 19 |
| Prvky menu                         | 20 |
| Popis a funkce menu                | 21 |
| Obraz                              | 21 |
| Jas/kontrast/ostrost/barva/Hue     | 21 |
| Správa obrazu                      | 21 |
| Obraz 2                            | 21 |
| Zapnutí automat. korekce zkreslení | 21 |
| Uložení korekce                    | 21 |
| Poměr stran                        | 22 |
| Nastavení vertikál. polohy obrazu  | 22 |
| Nastavení projektoru               | 22 |
| Jazyk menu                         | 22 |
| Barva menu                         | 22 |
| Čas zobrazení menu                 | 22 |
| Barvy či logo pozadí               | 22 |
| Orientace obrazu                   | 22 |
|                                    |    |

| Pokročilé nastavení          | <br>22 |
|------------------------------|--------|
| Bezpečnost                   | <br>22 |
| Zámek klávesnice             | <br>23 |
| Režim ventilátoru            | <br>23 |
| Volba formátu signálu        | <br>23 |
| Strana 2                     | <br>23 |
| Správa spotřeby              | <br>23 |
| Volba úrovně potlačení šumu  | <br>23 |
| Auto Adjust                  | <br>24 |
| Nastavení polohy/fáze        | <br>24 |
| Komunikační rychlost         | <br>24 |
| Informace                    | <br>24 |
| Default                      | <br>24 |
| Zpět na tovární parametry    | <br>24 |
| Reset počítadla filtru       | <br>24 |
| Vynulování počítadla výbojky | <br>24 |
|                              |        |

## ÚDRŽBA

| Výměna výbojky                         | 25 |
|----------------------------------------|----|
| Čištění                                | 27 |
| PORADCE PŘI POTÍŽÍCH                   |    |
| Hlášení indikátorů (Power/Status/Lamp) | 28 |
| Obecné problémy & řešení               | 29 |

# 

| Rozměry | 31 |
|---------|----|
|         |    |

# ÚVOD

# Úvodní informace

Tato kapitola vás seznámí se základními parametry vašeho nového projektoru VT46 a popíše základní funkce přístroje.

# Gratulujeme vám k zakoupení projektoru NEC VT46

Projektor NEC VT46 vám umožní promítat precizní obrázky z vašeho PC nebo Macintoshe (jak normálního tak přenosného), videorekordéru, DVD přehrávače, snímací kamery či přehrávače laserdisců. Přístroj můžete nainstalovat jak na stole, tak pod stropem<sup>\*1</sup>, nebo jako zadní projekci. A co víc - váš projektor nese značku NEC. A to znamená spolehlivost a kvalitu.

\*1 Instalaci pod strop neprovádějte sami. Instalaci projektoru pod strop smí provádět pouze kvalifikovaný personál. Více informací obdržíte u Vašeho autorizovaného prodejce projekční techniky NEC.

## Přístroj má celou řadu funkcí a vlastností:

- korekce trapézového zkreslení;
- nízkou úroveň hluku;
- krátkou ohniskouvou vzdálenost;
- výkonnou 160W výbojku;
- tlačítka pro přímou volbu zdroje signálu;
- nový systém správy barev;
- nový design nabídek menu;
- projektor můžete použít jak pro přední, tak pro zadní projekci a můžete jej zavěsit i pod strop;
- extrémně přesná kompresní technologie Advanced AccuBlend firmy NEC generuje ostrý obraz i pro rozlišení UXGA (1600 x 1200)\*2.
- podporuje většinu signálů typu IBM VGA, SVGA, XGA, SXGA/UXGA (s kompresní technologií Advanced AccuBlend)<sup>\*2</sup>, Macintosh, komponentních signálů (YCbCr/YPbPr) a dalších RGB-signálů o horizontální frekvenci od 24 do 100 kHz a vertikální frekvenci od 50 do 120 Hz. To zahrnuje i standardní videosignály NTSC, PAL, PAL-N, PAL-M, PAL-60, SECAM a NTSC 4.43;
  - \*3 Projektor VT46 zobrazuje snímek s rozlišením UXGA (1600 x 1200), SXGA (1280 x 1024), XGA (1024 x 768) pomocí technologie Advanced AccuBlend firmy NEC.

**POZNÁMKA**: Kompozitní videostandardy jsou následující:

NTSC: americký TV standard pro USA a Kanadu PAL: TV standard používaný v západní Evropě PAL-N: TV standard používaný v Argentině, Paraguayi a Uruguayi PAL-M: TV standard používaný v Brazílii PAL60: TV standard pro reprodukci NTSC na TV s PALem. SECAM: TV standard používaný ve Francii a východní Evropě NTSC 4.43: TV standard používaný v zemích středního východu

- dálkový ovladač je bezdrátový;
- díky konektoru PC Control můžete váš projektor ovládat pomocí počítače;
- moderní design přístroje je kompaktní, jednoduše přenosný a hodí se do každé kanceláře, zasedací místnosti či auditoria.

# Názvy částí

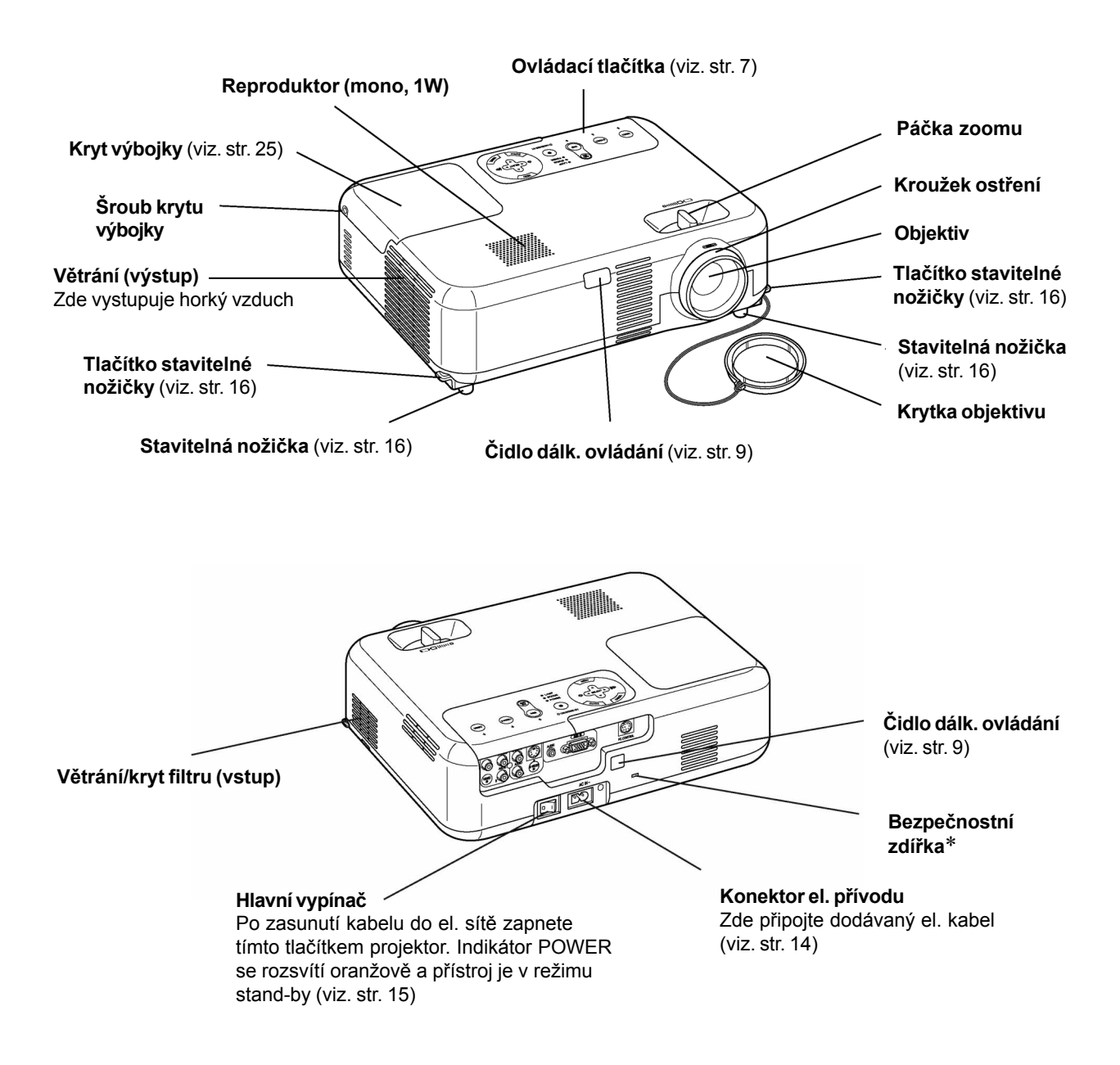

\* Tato zdířka podporuje bezpečnostní systém MicroSaver®. MicroSaver® je registrovanou ochrannou známkou firmy Kensington Microware Inc.

# Vrchní strana

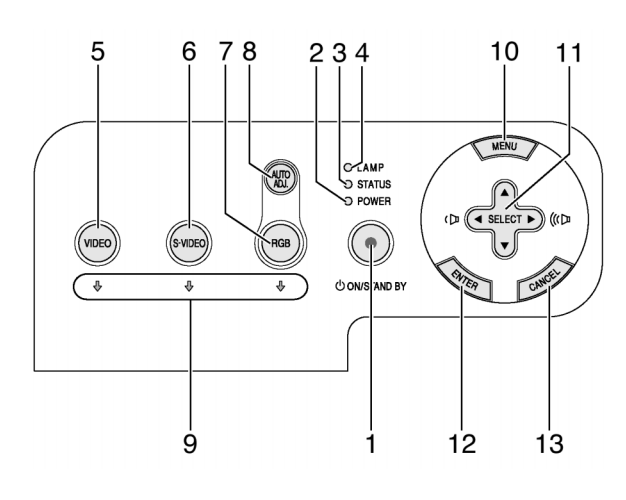

## 1 Tlačítko POWER (ON / STAND BY)

Zapíná/vypíná projektor je-li zapnutý hlavní vypínač a projektor je v režimu standby. Při zapínání držte tlačítko minimálně dvě vteřiny. Při vypínání tlačítko stiskněte dvakrát.

#### 2 Indikátor POWER

Svítí-li indikátor zeleně, je projektor zapnutý; svítí-li oranžově, je v režimu standby (připravenost). Viz. str. 27.

#### 3 Indikátor STATUS (stav)

Rychlým červeným blikání indikuje chybu, nesprávně nainstalovaný kryt výbojky nebo přehřátí projektoru. Svítí-li nepřetržitě oranžově indikuje, že jste stiskli tlačítko na přístroji při zapnutém zámku tlačítek (Control Panel Key Lock). Viz. str. 27.

#### 4 Indikátor LAMP

Bliká-li rychle červeně, znamená to varování, že výbojka dosáhla konce své životnosti. Doporučujeme vyměnit výbojku co nejdříve (viz. str. 25). Další podrobnosti viz. str. 27.

## 5 Tlačítko VIDEO

Tlačítko stiskněte pro volbu zdroje signálu z videorekordéru, DVD-přehrávače, přehrávače laserdisků či snímací kamery.

## 6 Tlačítko S-VIDEO

Tlačítko stiskněte pro volbu zdroje signálu S-video.

## 7 Tlačítko RGB

Tlačítko stiskněte pro volbu zdroje signálu RGB z počítače nebo komponentního zařízení připojeného k RGB.

# 8 Tlačítko AUTO ADJ. (automatické nastavení)

Tlačítko stiskněte pro nastavení H/V-polohy a taktu/fáze pro optimální obraz. Viz. str. 17.

#### 9 Indikátory Source

Je-li zvolen zdroj signálu RGB, VIDEOnebo S-VIDEO, svítí příslušný indikátor.

#### 10 Tlačítko MENU

Zobrazí nabídku (menu) v obraze.

#### 11 Tlačítka Select (▲▼ ◀►) / Hlasitost

- ▲▼: pro výběr položky, kterou chcete nastavovat.
- pro změnu úrovně zvolené položky. Stisk tlačítka > vykoná výběr. Neobjeví-li se menu funguje tlačítkojako regulátor hlasitosti.

#### 12 Tlačítko ENTER

Provede váš výběr.

### 13 Tlačítko CANCEL (zrušení)

Slouží pro opuštění menu. Jste-li v hlaním menu, stiskem jej vypnete.

# Panel s konektory

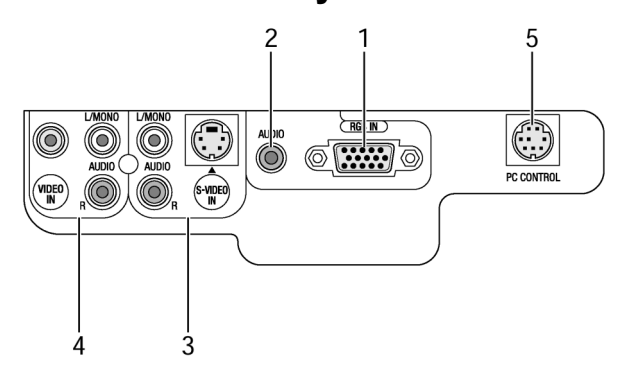

1 RGB IN 1/komponentní vstupní konektor (mini D-sub 15 pin)

Připojte váš PC nebo jiné RGB zařízení. Pro připojení použijte dodávaný signálový kabel. Funguje rovněž jako komponentní vstup pro připojení komponentních videovýstupů komponentního zařízení jako např. DVDpřehrávačů. Konektor rovněž podporuje výstupní signál SCART. Další podrobnosti na str. 12.

- 2 RGB AUDIO IN mini-jack (stereo mini) Zde můžete připojit zvukový výstup z vašeho počítače nebo DVD přehrávače připojeného ke vstupu RGB. Potřebujete běžný audio kabel.
- 3 S-VIDEO IN konektor (mini DIN 4 pin) Zde můžete připojit vstup S-video z externího zdroje, např. videorekordéru.

**POZNÁMKA**: S-video poskytuje ostřejší barvy a vyšší rozlišení než běžný kompozitní videoformát.

# Vstupní konektory S-VIDEO AUDIO IN P/L (cinch)

Pravý a levý zvukový vstup pro stereofonní zvuk ze zdroje signálu S-video.

## 4 VIDEO IN konektor (cinch)

Zde můžete připojit vstup video z externího zdroje, např. videorekordéru.

# Vstupní konektory VIDEO AUDIO IN P/L (cinch)

Pravý a levý zvukový vstup pro stereofonní zvuk ze zdroje signálu video.

## 5 PC CONTROL Port (mini DIN 8 pin)

Slouží pro připojení počítače pro ovládání projektoru. Můžete použít počítač a sériový komunikační protokol a s jejich pomocí projektor ovládat.

# Dálkový ovladač a jeho části

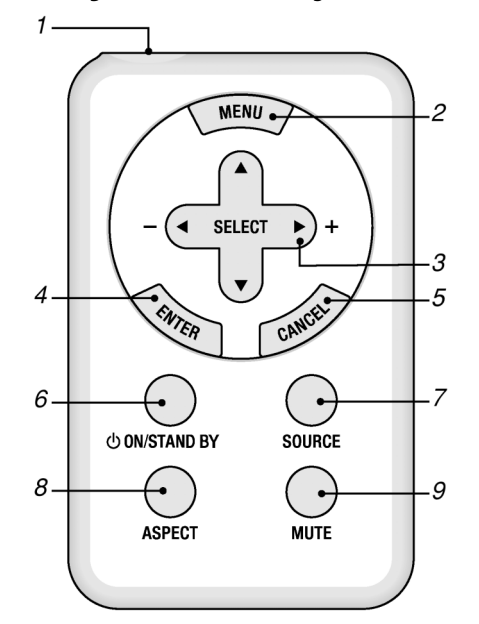

1 Infračervený vysílač Namiřte dálkový ovladač na čidlo projektoru.

#### 2 Tlačítko MENU

Zobrazí menu.

- 3 Tlačítka SELECT (▲▼ ◀►) / Hlasitost
  - ▲▼: pro výběr položky, kterou chcete nastavovat.
  - pro změnu úrovně zvolené položky. Stisk tlačítka > vykoná výběr. Neobjeví-li se menu funguje tlačítkojako regulátor hlasitosti.

#### 4 Tlačítko ENTER Provede váš výběr.

5 Tlačítko CANCEL (zrušení)

Slouží pro opuštění menu. Jste-li v hlaním menu, stiskem jej vypnete.

## 6 Tlačítko POWER (ON / STAND BY)

Zapíná/vypíná projektor je-li zapnutý hlavní vypínač a projektor je v režimu standby. Při zapínání držte tlačítko minimálně dvě vteřiny. Při vypínání tlačítko stiskněte dvakrát.

# 7 Tlačítko SOURCE (zdroj)

Tlačítkem zvolte zdroj signálu např. PC, VCR neboDVD přehrávač. Při každém stisku se mění vstup v pořadí: RGB  $\rightarrow$  Video  $\rightarrow$  S-video  $\rightarrow$  RGB  $\rightarrow$ ...

#### 8 Tlačítko ASPECT (poměr)

Tlačítko použijte pro zobrazení okna nastavení poměru stran obrazu. Viz. str. 22.

## 9 Tlačítko MUTE

Krátkodobé vypnutí obrazu a zvuku.

## Instalace baterií do dálkového ovladače

1. Západku zatlačte doprava a otveřete držák baterie.

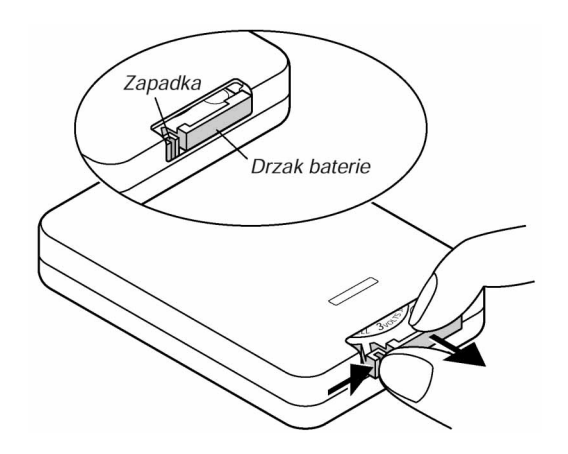

 Vyjměte starou baterii a nainstalujte novou (CR2032). Dbejte na správnou polaritu (+ na +, - na -).

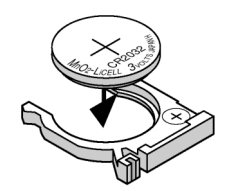

3. Zacvakněte držák baterie na jeho místo.

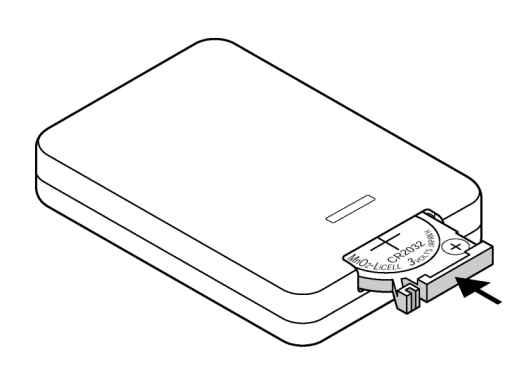

#### Pokyny k dálkovému ovladači

- S ovladačem zacházejte opatrně.
- Dostane-li se do styku s vodou, co nejrychleji jej vysušte.
- Zabraňte styku s přílišným teplem a vlhkostí.
- Nepoužíváte-li ovladač po dlouhou dobu, baterie vyjměte.
- Vkládejte baterie správně.
- Nekombinujte staré a nové baterie ani různé typy baterií. Nenechávejte baterie v dosahu malých dětí.

# Operační dosah dálkového ovladače

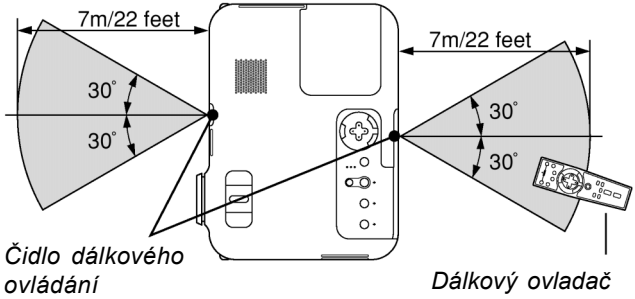

ovládání na přístroji

Banovy oviduae

- Infračervený dálkový ovladač funguje na vzdálenost přes 7 m v přímé viditelnosti mezi projektorem a ovladačem a v úhlu 60°od čidla na projektoru.
- Jsou-li mezi projektorem a ovladačem překážky (předměty), nemusí projektor reagovat resp. může reagovat nesprávně. Stejně tak, pokud na čidlo dopadá silné světlo. Řádnou funkčnost ovladače mohou ovlivnit i slabé baterie.

# **INSTALACE A PŘIPOJENÍ**

Tato kapitola popisuje jak nastavit projektor a jak připojit zdroje audio a video.

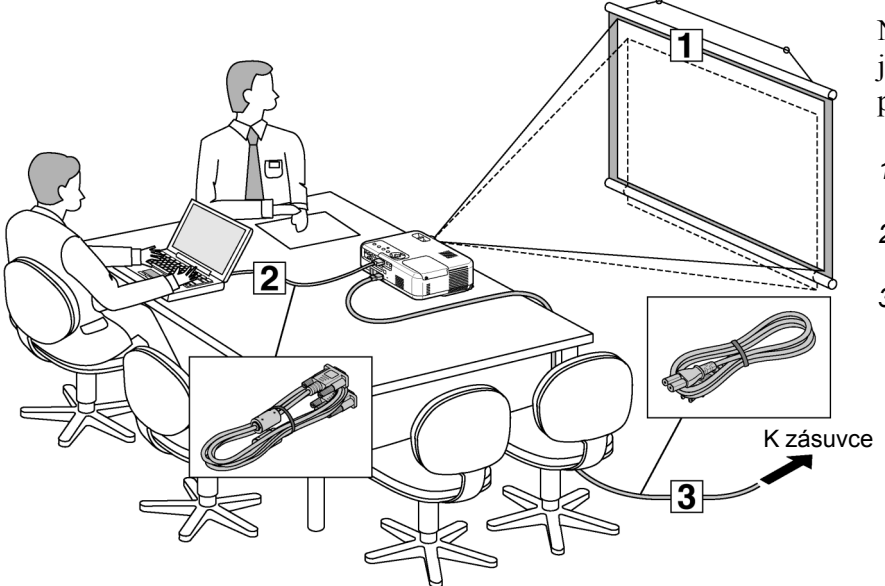

Nastavení a provoz projektoru je jednoduché. Před tím než projektor zapnete ale musíte:

- 1. Nastavit projekční plochu a projektor
- 2. Připojit k projektoru počítač nebo video. Viz. str. 12-14.
- 3. Připojit dodávaný síťový kabel. Viz. str. 14.

POZNÁMKA: Než budete projektor někam přenášet, ujistěte se, že kabely jsou odpojeny. Pokud přístroj nepoužíváte, zakryjte objektiv víčkem.

# Nastavení projektoru a projekční plochy

# Výběr umístění

Čím dál je projektor od projekční plochy či zdi, tím větší je obraz. Minimální obraz má úhlopříčku asi 0,53 m a to při vzdálenosti projektoru asi 0,7 m od projekční plochy. Největší možný obraz má úhlopříčně asi 7,6 m při vzdálenosti asi 10 m. Podrobnosti úvádí graf.

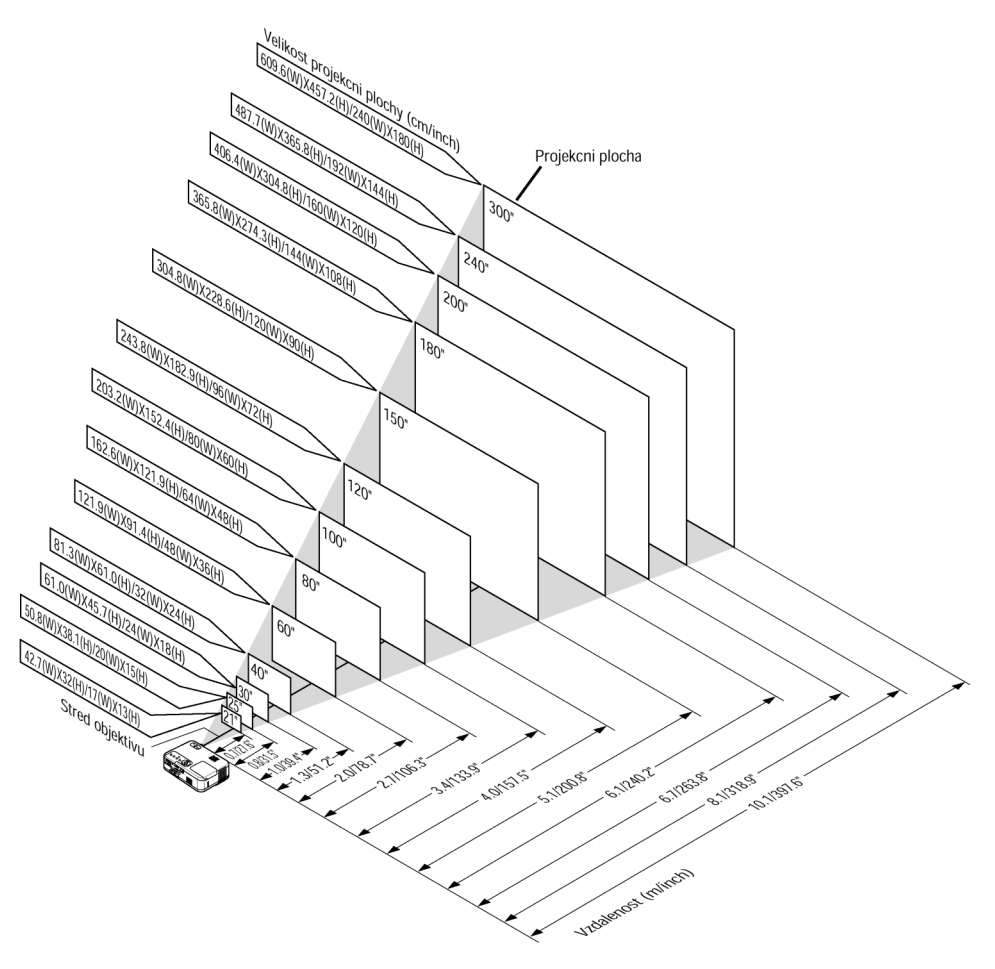

# Projekční vzdálenost a velikost projekční plochy

Graf ukazuje příslušné vzdálenosti mezi projektorem a projekční plochou. Pro určení polohy projektoru při jeho instalaci použijte tabulku.

#### Graf vzdáleností

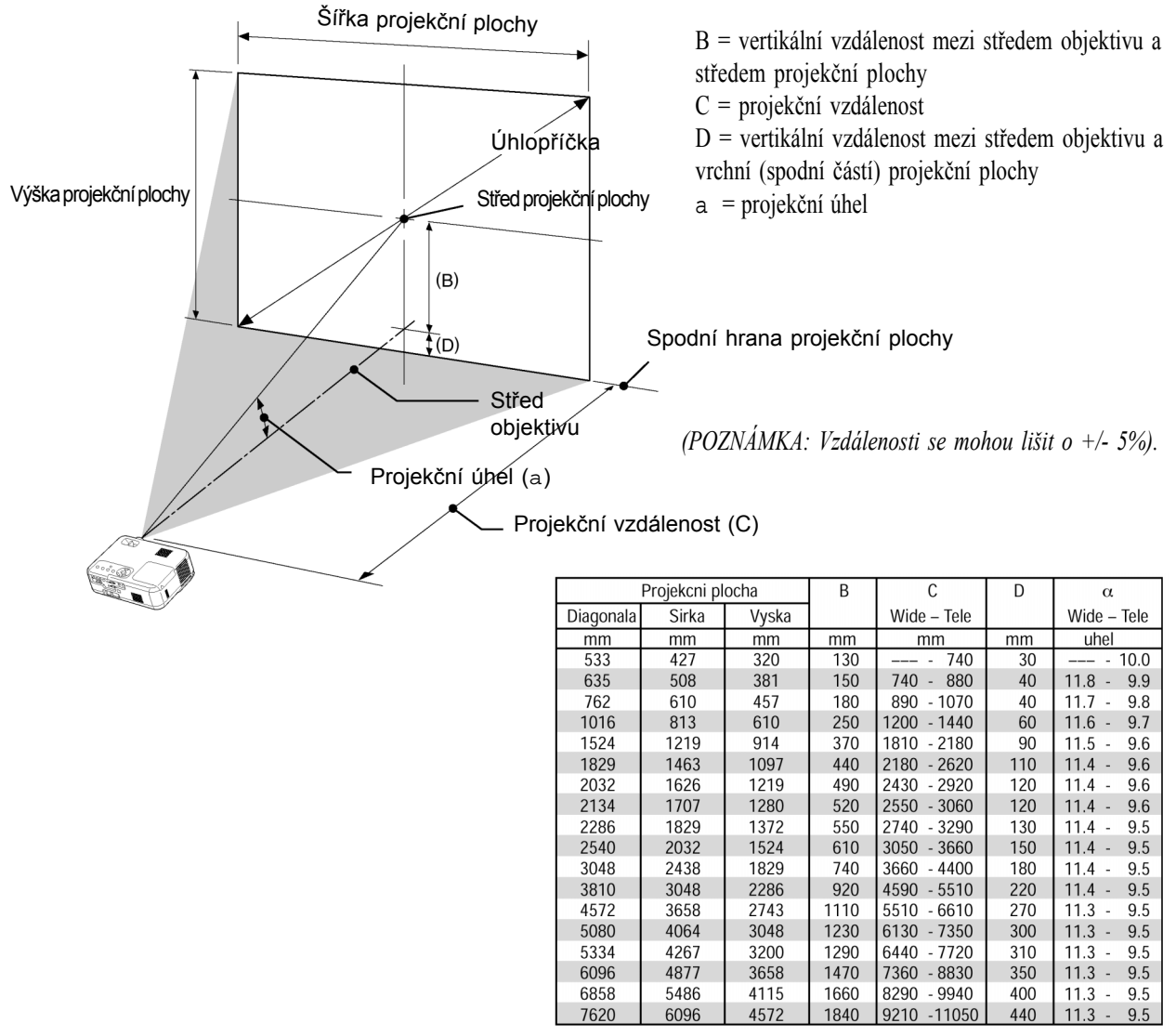

## VAROVÁNÍ

- Instalaci projektoru pod strop smí provádět pouze kvalifikovaná osoba. Kontaktujte svého prodejce projekční techniky NEC.
- \* Nepokoušejte se projektor instalovat sami.
- Projektor používejte pouze na pevném, rovném podkladu. V případě pádu projektoru na zem můžedojít k jeho poškození či zničení.
- Nepoužívejte LCD projektor v prostředí, kde jsou velké rozdíly teplot. Projektor provozujte v teplotním rozmezí od 0°C do 35°C.
- Nevystavujte projektor vlhkosti, prachu nebo kouři.
- Zajistěte dostatečnou cirkulaci vzduchu kolem projektoru. Nezakrývejte ventilační otvory na straně a přední části přístroje, aby nedošlo k přehřátí projektoru.

# Promítání pomocí zrcadla

Zrcadlo vám umožní získat větší obraz, zejména v pří-padě zabudování projektoru do boxu pro zadní projekci. Konzultujte svého prodejce projekční techniky NEC.

Promítáte-li přes zrcadlo a potřebujete inverzní obraz, použijte tlačítka MENU a SELECT na přístroji nebo na dálkovém ovladači pro nastavení správné orientace. Viz. str. 22.

# Připojování

**POZNÁMKA:** Používáte-li notebook, propojte projektor s notebookem před tím, než notebook zapnete. Ve většině případů nelze přepnout na externí RGB-výstup, pokud není notebook zapnutý a propojený s projektorem.

- \* Vypne-li obrazovka když používáte dálkový ovladač může to být důsledek spořiče obrazovky nebo možností napájení počítače.
- \* Pokud omylem stisknete tlačítko POWER (ON/STAND BY) dálkového ovladače, vyčkejte 60 vteřin a teprve poté stiskněte opětovně tlačítko POWER (ON/STAND BY).

# Připojení počítače PC nebo Macintosh

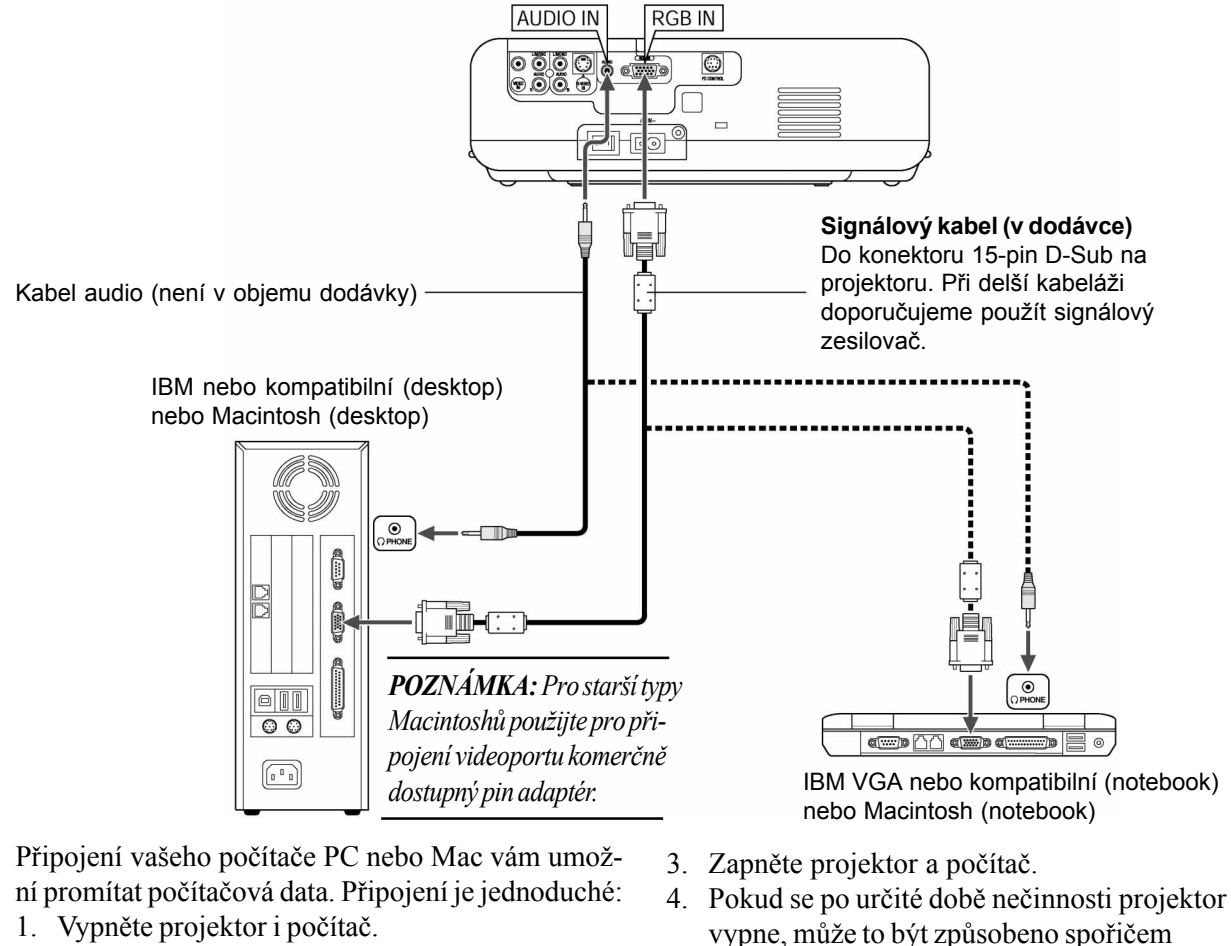

 Pro připojení vašeho PC nebo Macintoshe použijte dodávaný signálový kabel.

# Pro připojení výstupu Scart (RGB)

Pro toto připojení je zapotřebí speciální SCART adaptér (ADP-SC1) a běžně dostupný SCART kabel.

## POZNÁMKA:

• Pro toto připojení není audio signál dostupný.

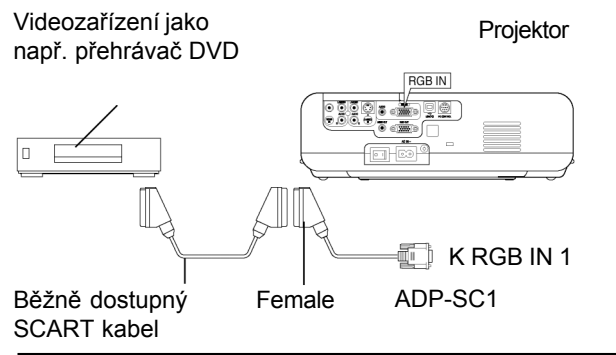

1. Vypněte projektor a videozařízení.

počítači připojeném k projektoru.

 Pro připojení vstupu RGB projektoru a SCARTvýstupu vašeho videozařízení použijte NEC ADP-SC1 SCART adaptér a běžně dostupný SCART kabel.

obrazovky, který máte nainstalovaný na vašem

- 3. Zapněte projektor a videozařízení.
- 4. Použijte tlačítko RGB na dálkovém ovladači a zvolte vstup RGB.
- 5. Stiskněte tlačítko MENU na dálkovém ovladači. Zobrazí se menu.
- Z menu zvolte [Pokročilý] → [Výběr signálu RGB] → [Scart].

SCART je standardním evropským audio-vizuálním konektorem pro televize, videorekordéry a DVDpřehrávače. Je známý též jako Euro-SCART.

## Připojení DVD přehrávače

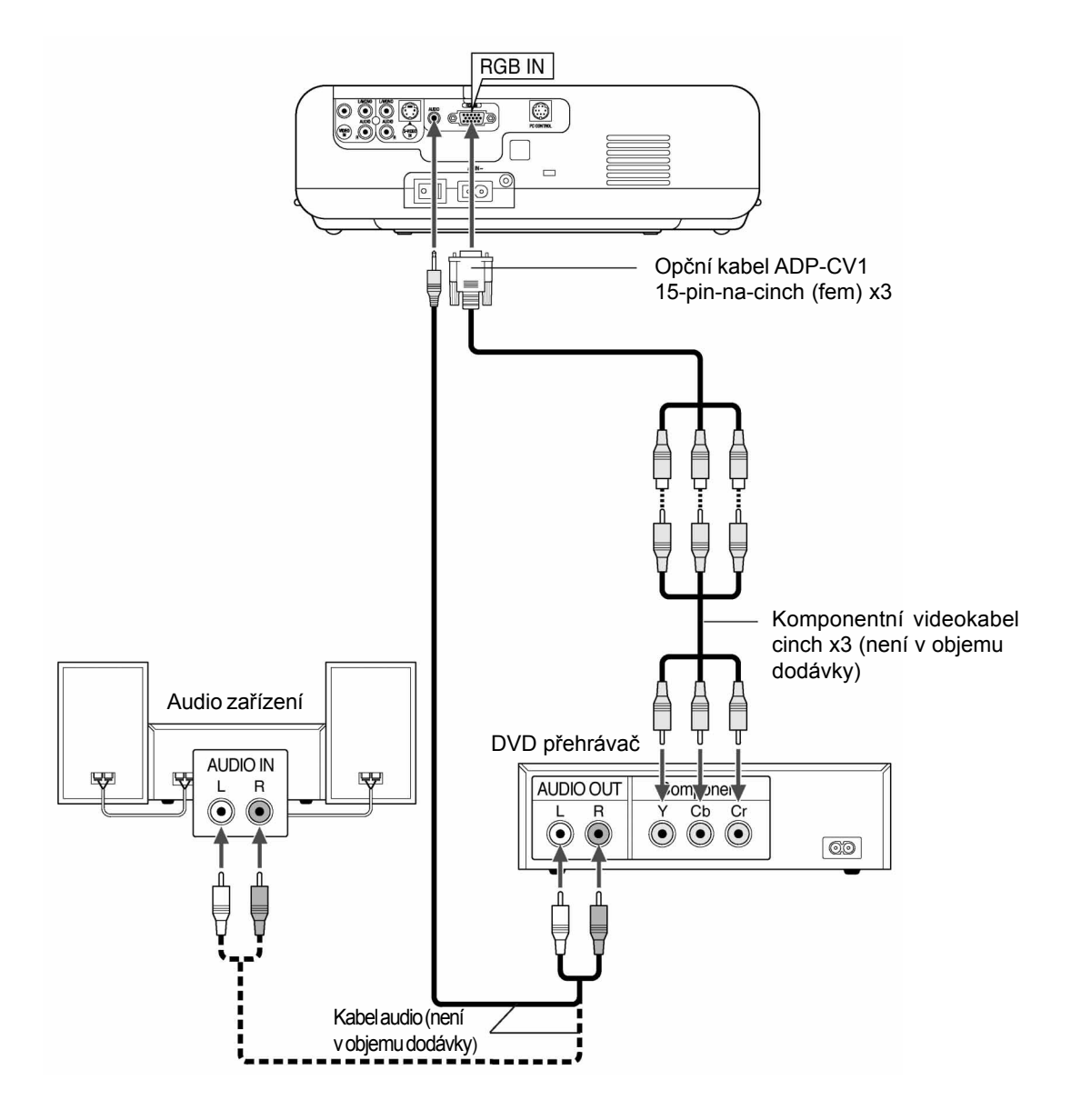

Projektor můžete připojit k DVD přehrávači komponentními výstupy nebo výstupem Video :

- 1. Vypněte jak projektor tak DVD přehrávač.
- Má-li váš DVD přehrávač komponentní videovýstup (Y, Cb, Cr), použijte pro připojení DVD přehrávače ke konektoru RGB IN1 nebo IN2 projektoru běžně dostupný komponentní videokabel (cinch x 3) a opční kabel 15-pin-na-cinch (fem) x 3.

Máte-li DVD přehrávač bez komponentního video výstupu (Y, Cb, Cr) použijte pro připojení kompozitního VIDEO výstupu DVD přehrávače ke konektoru VIDEO IN projektoru běžné videokabely (netvoří objem dodávky).

3. Zapněte jak projektor tak DVD.

**POZNÁMKA:** Podrobnější informace najdete v návodu k DVD přehrávači.

## Připojení videa nebo přehrávače laserdisků

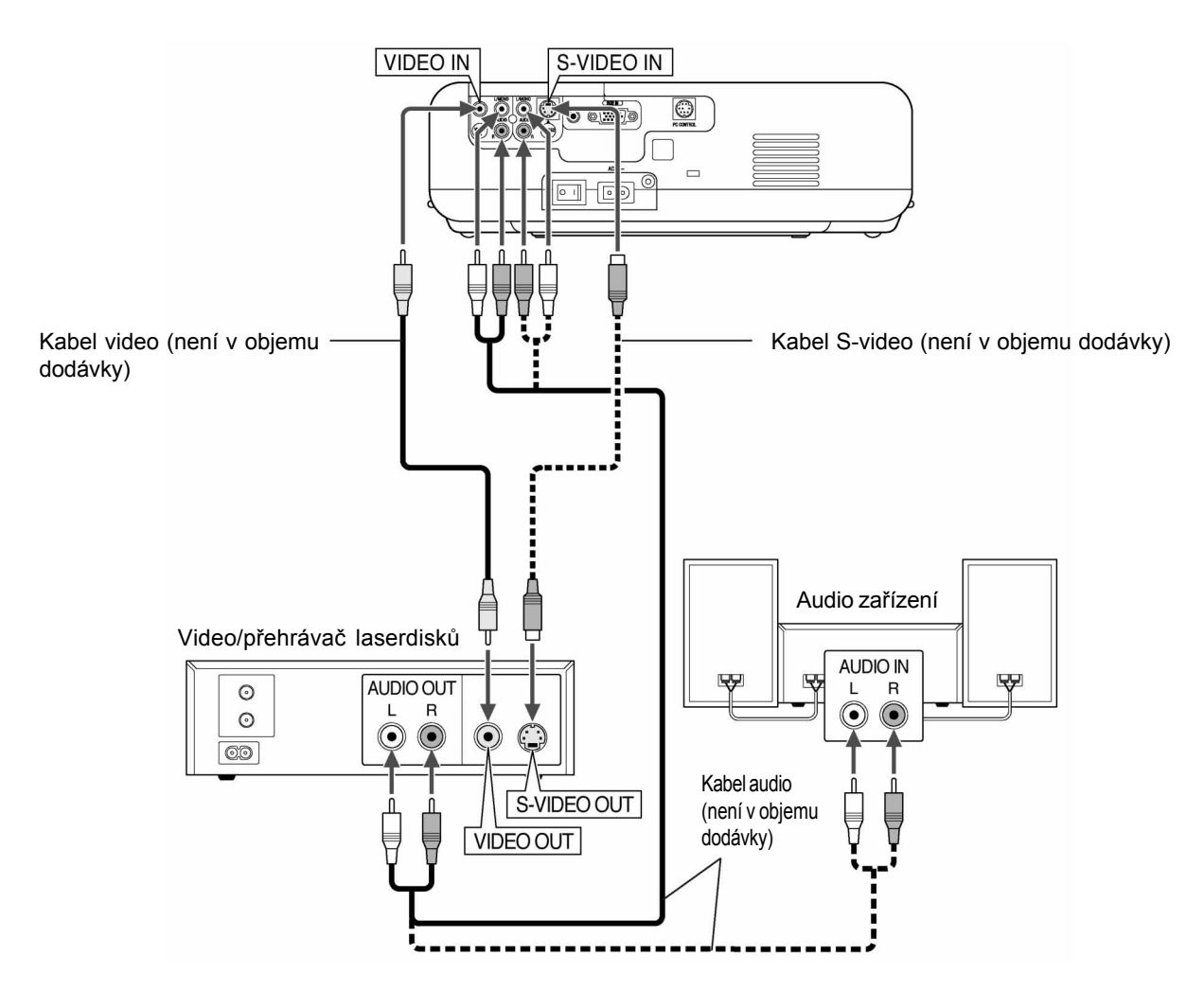

Pro připojení použijte standandarní videokabeláž (není v objemu dodávky):

- 1. Vypněte jak projektor tak videorekordér, přehrávač laserových disků či snímací kameru.
- Připojte kabel na výstupní konektor videorekordéru či přehrávače laserdisků, druhý konec kabelu připojte ke konektoru Video in (vstup video) projektoru. Pro zvuk použijte stejným způsobem příslušné audiokabely (netvoří objem dodávky). Dbejte na správné připojení levého a pravého kanálu.

3. Zapněte jak projektor tak videorekordér či přehrávač laserových disků.

**POZNÁMKA:** Podrobnější informace najdete v návodu k videorekordéru.

**POZNÁMKA:** Obraz nemusí být zobrazen korektně při rychlém převíjení zdroje signálu Video nebo S-video přes scan konvertor.

# Připojení kabelu k el. síti

Připojte dodávaný siťový kabel k projektoru. Nejprve připojte tříkolíčkový konektor do zdířky AC IN projektoru. Poté připojte zástrčku kabelu do zásuvky el. sítě.

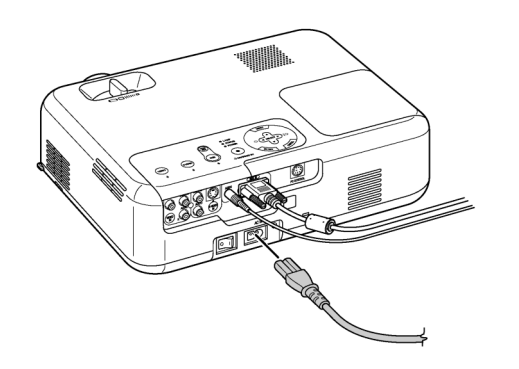

# PROMÍTÁNÍ (ZÁKLADNÍ OPERACE)

Tato kapitola popisuje jak vybrat zdroj signálu PC nebo video a jak nastavit parametry obrazu a zvuku.

# Zapnutí projektoru

#### POZNÁMKA:

- Projektor má dva vypínače: hlavní síťový vypínač a tlačítko POWER (ON/STAND BY)
- Při připojování síťového kabelu dbejte na to, aby hlavní síťový vypínač projektoru byl v poloze [O] - vypnuto.
   V opačném případě by mohlo dojít k poškození projektoru.

Pro zapnutí projektoru přepněte hlavní vypínač přístroje do polohy [I].

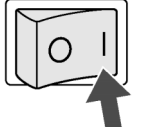

Než zapnete projektor ujistěte se, že počítač či zdroj videosignálu jsou zapnuté a že na objektivu není krytka. Teprve poté co stisknete na min. 2 vteřiny tlačítko POWER (ON/ STAND BY) na projektoru nebo na dálkovém ovladači se indikátor power rozsvítí zeleně a projektor je připraven k použití.

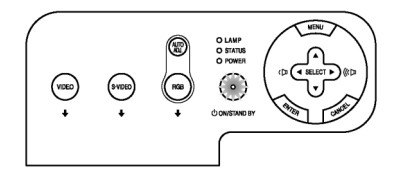

# Startup screen (nabídka volby jazyka)

Jakmile poprvé zapnete projektor, objeví se startovací obrazovka - Startup screen. Tato obrazovka vám dává možnost zvolit jeden ze sedmi jazyků menu: angličtinu, němčinu, francouzštinu, italštinu, španělštinu, švédštinu či japonštinu. Pro volbu jazyka menu proved'te následující kroky:

1. Stiskněte tlačítkaSELECT ▲ nebo ▼ a zvolte jeden ze sedmi jazyků menu.

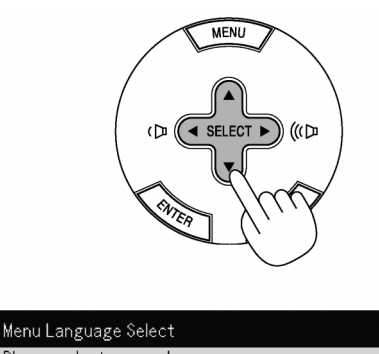

| Please select a menu language.             | English  |
|--------------------------------------------|----------|
| Wählen Sie bitte die Menü Sprache aus.     | Deutsch  |
| S'il vous plaît choisir la langue de menu. | Français |
| Per favore di scegliere la lingua di menu. | Italiano |
| Escoja por favor el idioma de menú.        | Español  |
| Väljmenyn språken.                         | Svenska  |
| メニュー言語を選択してください。                           | 日本語      |
| Select "UP", "DOWN" & "ENTER"              |          |
|                                            |          |

2. Stiskněte ENTER a potvrďte výběr.

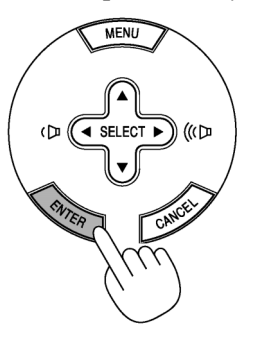

Poté můžete pokračovat .Volbu jazyka můžete provést i později. Viz. str. 22.

**POZNÁMKA:** Po zapnutí se může objevit blikání. To není defekt. Vyčkejte 3 až 5 minut, dokud se světlo výbojky nestabilizuje.

Stane-li se některá z následujících věcí, projektor se nezapne.

- \* Interní teplota projektor je příliš vysoká, přístroj detekuje abnormálně vysokou teplotu. Za těchto okolností se projektor nezapne, aby nedošlo k poškození jeho vnitřních částí. Vyčkejte, než dojde k ochlazení interní jednotky přístroje.
- \* Jakmile výbojka dosáhne konce své životnosti, přístroj se nezapne. V takovém případě vyměňte výbojku.
- \* Dojde-li k tomu, že výbojka nechce nastartovat a indikátor STATUS bliká v cyklu šesti opakování, vyčkejte celou minutu a přístroj opět zapněte.

# Výběr zdroje signálu

# Výběr zdroje signálu počítač nebo video

Použití dálkového ovladače

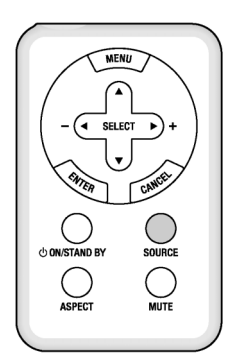

Stiskněte tlačítko SOURCE

Použití tlačítek na přístroji

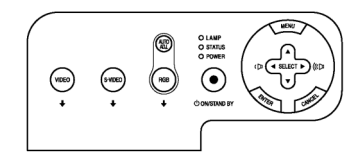

Stiskněte některé z tlačítek RGB, VIDEO nebo S-VIDEO.

**POZNÁMKA:** Při absenci vstupního signálu projektor zobrazí modré pozadí (tovární nastavení).

Projektor NEC VT46

# Nastavení velikosti a polohy obrazu

Umístěte svůj projektor na hladký rovný podklad a dbejte, aby přístroj byl kolmo na projekční plochu.

Pro vertikální vycentrování obrazu zdvihněte jeho přední okraj. Pro přesnější nastavení použijte korekci trapézového zkreslení. Viz. str. 21.

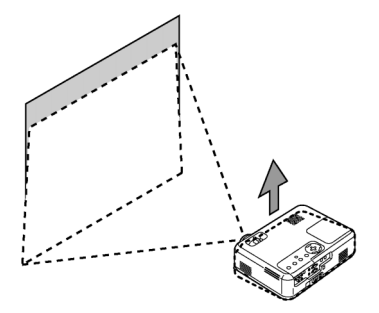

Projektor pootočte, aby obraz byl rovnoběžný s projekční plochou.

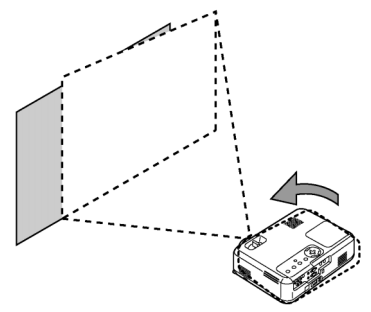

# Stavitelná nožička

1. Zdvihněte přední část projektoru.

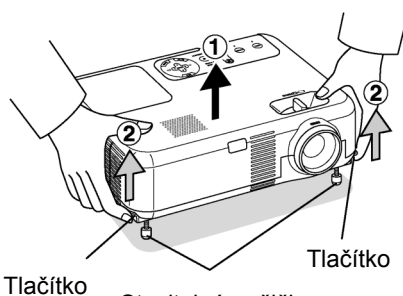

Stavitelná nožička

- 2. Na přední části přístroje stiskněte tlačítko stavitelné nožičky a nožičku naplno vysuňte.
- 3. Tlačítko stavitelné nožičky držte stisknuté.

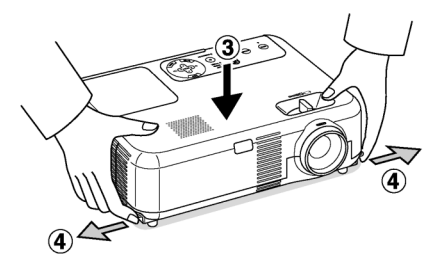

4. Nastavte zvolenou výšku a tlačítko stavitelné nožičky pusťte. Tím nožičku zaaretujete. Přední část projektoru lze naklápět nahoru a dolů v úhlu přibližně 10 stupňů.

# **POZOR:**

Stavitelné nožičky nepoužívejte pro jiný účel než pro který jsou určeny. Nesprávné používání nožiček např. jako držák nebo závěs na stěnu může vést k poškození nebo zničení projektoru.

## Zoom

Pro zoomování obrazu použijte páčku zoomu.

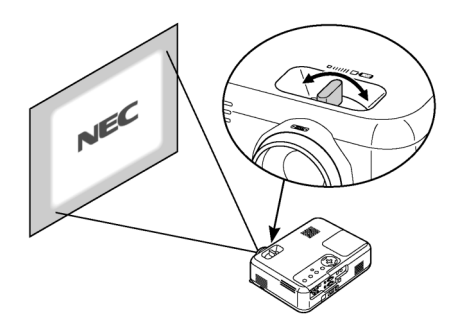

# **Ostření** pro ostření použijte kroužek Focus.

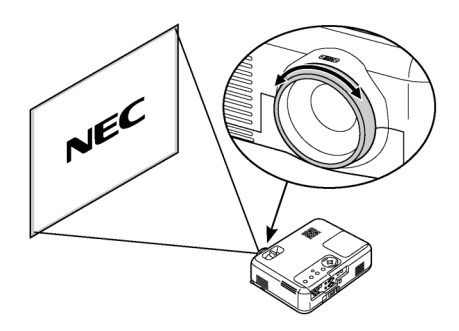

# Korekce vertikálního lichoběžník. zkreslení

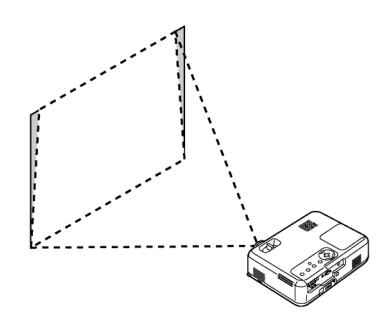

Pro pravoúhlý obraz můžete použít korekci lichoběžník. zkreslení. Viz. str. 21.

# Automatická optimalizace obrazu RGB

## Nastavení obrazu pomocí Auto Adjust

Pro automatickou optimalizaci obrazu RGB stiskněte tlačítko AUTO ADJ.

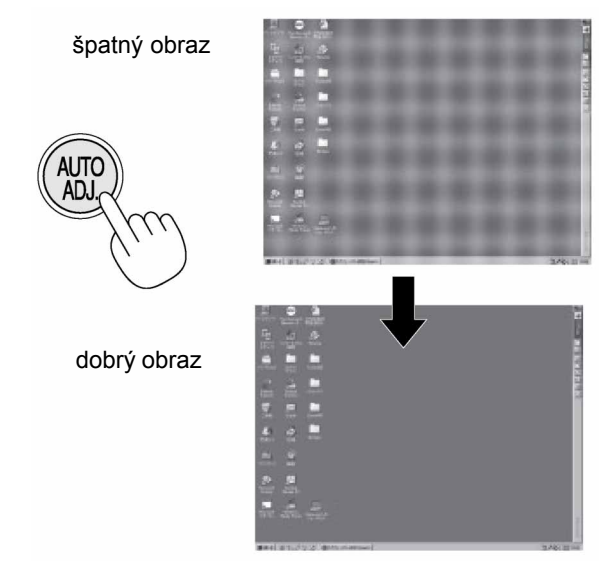

Stiskněte tlačítko AUTO ADJ. pro jemné doladění obrazu z počítače nebo pro odstranění vertikálních pruhů, které se mohou objevit a pro potlačení šumu v obraze, poruch a mihotání. Tato funkce nastavuje taktovací frekvence, které odstraňují horizontální průhy v obraze. Tato funkce rovněž nastavuje fázový posun pro snížení šumu v obraze, odstraňuje poruchy a mihotání obrazu.

Nastavení může být nutné zejména v případech, kdy daný počítač připojujete k projektoru poprvé.

#### POZNÁMKA:

- některé signály se nezobrazí správně nebo jejich nastavení trvá
- funkce Auto Adjust nefunguje pro komponentní a videosignál
- nepovede-li se optimalizace RGB-signálu pomocí Auto Adjust, zkuste nastavit Takt a Fázi manuálně. Viz. str. 24.

# Ovládání hlasitosti

Nastavení úrovně hlasitosti reproduktoru projektoru.

**POZNÁMKA:** Když je zobrazené menu, nelze nastavovat hlasitost.

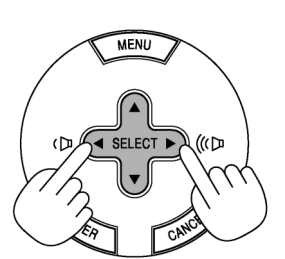

snížení hlasitosti

zvýšení hlasitosti

# Vypnutí obrazu a zvuku

Pro krátké vypnutí obraz a zvuku stiskněte tlačítko MUTE na dálk. ovladači. pětovým stiskem se funkce vypne.

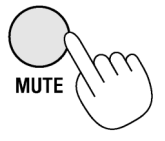

# Vypnutí projektoru

# Pro vypnutí projektoru:

Za prvé stiskněte na min. dvě vteřiny tlačítko POWER (ON/STAND BY) na přístroji nebo na dálkovém ovladači. Objeví se hlášení "Power Off/ Are you sure?" (Vypnuto / Jste si jist?).

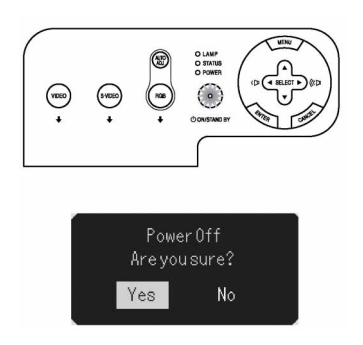

Za druhé stiskněte tlačítko ENTER nebo znovu tlačítko POWER (ON/STAND BY) na přístroji nebo na dálkovém ovladači. Indikátor zapnutí svítí oranžově. Po vypnutí dovětrávají větráky ještě 60 vteřin (cooling off).

Nakonec vypněte hlavní vypínač. Indikátor zapnutí přestane svítit. Poté přístroj odpojte od el. sítě.

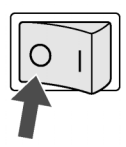

# POZOR

Přístroj v žádném případě nevypínejte hlavním vypínačem a neodpojujte od el. sítě v následujících případech, jinak by mohlo dojít k poškození projektoru:

- \* Když svítí ikona přesýpacích hodin.
- \* Když ještě pracuje větrák (větrák pracuje ještě 60 vteřin poté, co projektor vypnete tlačítkem POWER OFF).

# POUŽITÍ MENU V OBRAZE (ON-SCREEN MENU)

# Základní úkony

# Použití menu (nabídky)

**POZNÁMKA:** Menu v obraze nemusí být korektně zobrazeno při promítání prokládaného dynamického obrazu z videa.

1. Pro zobrazení menu stiskněte na dálkovém ovladači či projektoru tlačítko MENU.

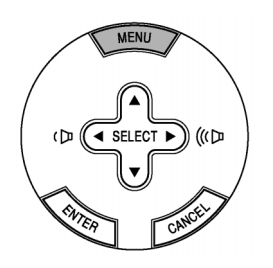

 Stiskněte tlačítka SELECT ▲▼ na dálkovém ovladači či projektoru a zvýrazněte menu té položky, kterou chcete nastavitči upravit.

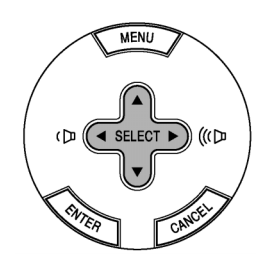

3. Stiskněte tlačítko SELECT ▶ nebo tlačítko ENTER na dálkovém ovladači či projektoru a zvolte submenu nebo položku.

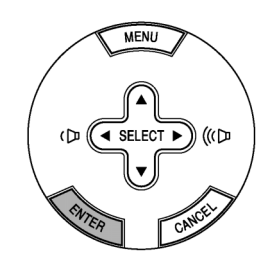

- 5. Změny se před novým nastavením uloží. CANCEL ... Provede návrat na předchozí obrazovku.

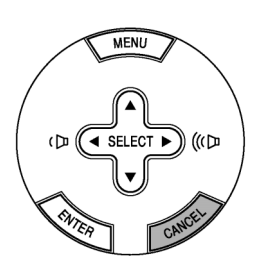

6. Pro nastavení dalších položek zopakujte kroky 2-5 nebo pro ukončení zobrazení menu stiskněte tlačítko MENU.

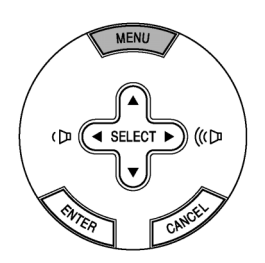

# Seznam položek menu

| Dioturo                                                                                                    |                                                                                                    |
|----------------------------------------------------------------------------------------------------|----------------------------------------------------------------------------------------------------|
| Pricture                                                                                                    |                                                                                                    |
| Brightness                                                                                                    |                                                                                                    |
| Contrast                                                                                                    |                                                                                                    |
| Sharpness                                                                                                    |                                                                                                    |
| Color                                                                                                    |                                                                                                    |
| Hue                                                                                                    |                                                                                                    |
| Picture Management                                                                                                    | Presentation, Video, Movie, Graphic, sRGB                                                                                                    |
|                                                                                                    | User                                                                                                    |
|                                                                                                    | Base Setting Presentation, Video, Movie, Graphic, sRGB                                                                                                    |
|                                                                                                    | White Balance Brightness R,G,B Contrast R,G,B                                                                                                    |
|                                                                                                    | Gamma Correction Dynamic, Black Detail, Natural                                                                                                    |
| Image                                                                                                    |                                                                                                    |
| Kevetone                                                                                                    |                                                                                                    |
| Keystone Sava                                                                                                    |                                                                                                    |
| Assest Datia                                                                                                    | On, On                                                                                                    |
| Aspect Ratio                                                                                                    | Normai, wide Zoom, Cinema, Native                                                                                                    |
| Cinema Position                                                                                                    |                                                                                                    |
| Setup                                                                                                    |                                                                                                    |
| Language                                                                                                    | Language-1 English, Deutsch, Français, Italiano, Español, Português, Nederlands                                                                                                    |
|                                                                                                    | Language-2 Svenska, Norsk, Suomi, Česky, Magyar, Polski, Türkçe                                                                                                    |
|                                                                                                    | Language-3 Русский, Еλληνικά, 日本語, 中文, 한국어                                                                                                    |
| Menu Color Select                                                                                                    | Color, Monochrome                                                                                                    |
| Menu Display Time                                                                                                    | Manual, Auto 5 sec, Auto 15sec, Auto 45 sec                                                                                                    |
| Background                                                                                                    | Blue, Black, Logo                                                                                                    |
| Orientation                                                                                                    | Deskton Front Ceiling Rear Deskton Rear Ceiling Front                                                                                                    |
| Chontation                                                                                                    |                                                                                                    |
|                                                                                                    |                                                                                                    |
| Advanced                                                                                                    |                                                                                                    |
| Advanced<br>Security                                                                                                    | On, Off                                                                                                    |
| Advanced<br>Security<br>Control Panel Key Lock                                                                                                    | On, Off<br>Enable, Disable                                                                                                    |
| Advanced<br>Security<br>Control Panel Key Lock<br>High Speed Fan Mode                                                                                                    | On, Off<br>Enable, Disable<br>On, Off                                                                                                    |
| Advanced<br>Security<br>Control Panel Key Lock<br>High Speed Fan Mode<br>Signal Select RGB                                                                                                    | On, Off<br>Enable, Disable<br>On, Off<br>RGB/Component, RGB, Component, Scart                                                                                                    |
| Advanced<br>Security<br>Control Panel Key Lock<br>High Speed Fan Mode<br>Signal Select RGB<br>Video                                                                                                    | On, Off<br>Enable, Disable<br>On, Off<br>RGB/Component, RGB, Component, Scart<br>Auto, NTSC3.58, NTSC4.43, PAL, PAL-M, PAL-N, PAL60, SECAM                                                                                                    |
| Advanced<br>Security<br>Control Panel Key Lock<br>High Speed Fan Mode<br>Signal Select RGB<br>Video<br>S-Video                                                                                                    | On, Off<br>Enable, Disable<br>On, Off<br>RGB/Component, RGB, Component, Scart<br>Auto, NTSC3.58, NTSC4.43, PAL, PAL-M, PAL-N, PAL60, SECAM<br>Auto, NTSC3.58, NTSC4.43, PAL, PAL-M, PAL-N, PAL60, SECAM                                                                                                    |
| Advanced<br>Security<br>Control Panel Key Lock<br>High Speed Fan Mode<br>Signal Select RGB<br>Video<br>S-Video<br>Page2                                                                                                    | On, Off<br>Enable, Disable<br>On, Off<br>RGB/Component, RGB, Component, Scart<br>Auto, NTSC3.58, NTSC4.43, PAL, PAL-M, PAL-N, PAL60, SECAM<br>Auto, NTSC3.58, NTSC4.43, PAL, PAL-M, PAL-N, PAL60, SECAM<br>Power Management On, Off                                                                                                    |
| Advanced<br>Security<br>Control Panel Key Lock<br>High Speed Fan Mode<br>Signal Select RGB<br>Video<br>S-Video<br>Page2                                                                                                    | On, Off<br>Enable, Disable<br>On, Off<br>RGB/Component, RGB, Component, Scart<br>Auto, NTSC3.58, NTSC4.43, PAL, PAL-M, PAL-N, PAL60, SECAM<br>Auto, NTSC3.58, NTSC4.43, PAL, PAL-M, PAL-N, PAL60, SECAM<br>Power Management On, Off<br>Noise reduction Off Low High                                                                                                    |
| Advanced<br>Security<br>Control Panel Key Lock<br>High Speed Fan Mode<br>Signal Select RGB<br>Video<br>S-Video<br>Page2                                                                                                    | On, Off<br>Enable, Disable<br>On, Off<br>RGB/Component, RGB, Component, Scart<br>Auto, NTSC3.58, NTSC4.43, PAL, PAL-M, PAL-N, PAL60, SECAM<br>Auto, NTSC3.58, NTSC4.43, PAL, PAL-M, PAL-N, PAL60, SECAM<br>Power Management On, Off<br>Noise reduction Off, Low, High<br>Auto Adjust On, Off                                                                                                    |
| Advanced<br>Security<br>Control Panel Key Lock<br>High Speed Fan Mode<br>Signal Select RGB<br>Video<br>S-Video<br>Page2                                                                                                    | On, Off<br>Enable, Disable<br>On, Off<br>RGB/Component, RGB, Component, Scart<br>Auto, NTSC3.58, NTSC4.43, PAL, PAL-M, PAL-N, PAL60, SECAM<br>Auto, NTSC3.58, NTSC4.43, PAL, PAL-M, PAL-N, PAL60, SECAM<br>Power Management On, Off<br>Noise reduction Off, Low, High<br>Auto Adjust On, Off                                                                                                    |
| Advanced<br>Security<br>Control Panel Key Lock<br>High Speed Fan Mode<br>Signal Select RGB<br>Video<br>S-Video<br>Page2                                                                                                    | On, Off<br>Enable, Disable<br>On, Off<br>RGB/Component, RGB, Component, Scart<br>Auto, NTSC3.58, NTSC4.43, PAL, PAL-M, PAL-N, PAL60, SECAM<br>Auto, NTSC3.58, NTSC4.43, PAL, PAL-M, PAL-N, PAL60, SECAM<br>Power Management On, Off<br>Noise reduction Off, Low, High<br>Auto Adjust On, Off<br>Vertical<br>Horizontal                                                                                                    |
| Advanced<br>Security<br>Control Panel Key Lock<br>High Speed Fan Mode<br>Signal Select RGB<br>Video<br>S-Video<br>Page2                                                                                                    | On, Off<br>Enable, Disable<br>On, Off<br>RGB/Component, RGB, Component, Scart<br>Auto, NTSC3.58, NTSC4.43, PAL, PAL-M, PAL-N, PAL60, SECAM<br>Auto, NTSC3.58, NTSC4.43, PAL, PAL-M, PAL-N, PAL60, SECAM<br>Power Management On, Off<br>Noise reduction Off, Low, High<br>Auto Adjust On, Off<br>Vertical<br>Horizontal                                                                                                    |
| Advanced<br>Security<br>Control Panel Key Lock<br>High Speed Fan Mode<br>Signal Select RGB<br>Video<br>S-Video<br>Page2                                                                                                    | On, Off<br>Enable, Disable<br>On, Off<br>RGB/Component, RGB, Component, Scart<br>Auto, NTSC3.58, NTSC4.43, PAL, PAL-M, PAL-N, PAL60, SECAM<br>Auto, NTSC3.58, NTSC4.43, PAL, PAL-M, PAL-N, PAL60, SECAM<br>Power Management On, Off<br>Noise reduction Off, Low, High<br>Auto Adjust On, Off<br>Vertical<br>Horizontal<br>Clock                                                                                                    |
| Advanced<br>Security<br>Control Panel Key Lock<br>High Speed Fan Mode<br>Signal Select RGB<br>Video<br>S-Video<br>Page2                                                                                                    | On, Off<br>Enable, Disable<br>On, Off<br>RGB/Component, RGB, Component, Scart<br>Auto, NTSC3.58, NTSC4.43, PAL, PAL-M, PAL-N, PAL60, SECAM<br>Auto, NTSC3.58, NTSC4.43, PAL, PAL-M, PAL-N, PAL60, SECAM<br>Power Management On, Off<br>Noise reduction Off, Low, High<br>Auto Adjust On, Off<br>Vertical<br>Horizontal<br>Clock<br>Phase                                                                                                    |
| Advanced<br>Security<br>Control Panel Key Lock<br>High Speed Fan Mode<br>Signal Select RGB<br>Video<br>S-Video<br>Page2                                                                                                    | On, Off<br>Enable, Disable<br>On, Off<br>RGB/Component, RGB, Component, Scart<br>Auto, NTSC3.58, NTSC4.43, PAL, PAL-M, PAL-N, PAL60, SECAM<br>Auto, NTSC3.58, NTSC4.43, PAL, PAL-M, PAL-N, PAL60, SECAM<br>Power Management On, Off<br>Noise reduction Off, Low, High<br>Auto Adjust On, Off<br>Vertical<br>Horizontal<br>Clock<br>Phase<br>Communication Speed 4800, 9600, 19200                                                                                                    |
| Advanced<br>Security<br>Control Panel Key Lock<br>High Speed Fan Mode<br>Signal Select RGB<br>Video<br>S-Video<br>Page2                                                                                                    | On, Off<br>Enable, Disable<br>On, Off<br>RGB/Component, RGB, Component, Scart<br>Auto, NTSC3.58, NTSC4.43, PAL, PAL-M, PAL-N, PAL60, SECAM<br>Auto, NTSC3.58, NTSC4.43, PAL, PAL-M, PAL-N, PAL60, SECAM<br>Power Management On, Off<br>Noise reduction Off, Low, High<br>Auto Adjust On, Off<br>Vertical<br>Horizontal<br>Clock<br>Phase<br>Communication Speed 4800, 9600, 19200                                                                                                    |
| Advanced<br>Security<br>Control Panel Key Lock<br>High Speed Fan Mode<br>Signal Select RGB<br>Video<br>S-Video<br>Page2                                                                                                    | On, Off<br>Enable, Disable<br>On, Off<br>RGB/Component, RGB, Component, Scart<br>Auto, NTSC3.58, NTSC4.43, PAL, PAL-M, PAL-N, PAL60, SECAM<br>Auto, NTSC3.58, NTSC4.43, PAL, PAL-M, PAL-N, PAL60, SECAM<br>Power Management On, Off<br>Noise reduction Off, Low, High<br>Auto Adjust On, Off<br>Vertical<br>Horizontal<br>Clock<br>Phase<br>Communication Speed 4800, 9600, 19200                                                                                                    |
| Advanced<br>Security<br>Control Panel Key Lock<br>High Speed Fan Mode<br>Signal Select RGB<br>Video<br>S-Video<br>Page2                                                                                                    | On, Off<br>Enable, Disable<br>On, Off<br>RGB/Component, RGB, Component, Scart<br>Auto, NTSC3.58, NTSC4.43, PAL, PAL-M, PAL-N, PAL60, SECAM<br>Auto, NTSC3.58, NTSC4.43, PAL, PAL-M, PAL-N, PAL60, SECAM<br>Power Management On, Off<br>Noise reduction Off, Low, High<br>Auto Adjust On, Off<br>Vertical<br>Horizontal<br>Clock<br>Phase<br>Communication Speed 4800, 9600, 19200<br>Source Index, Horizontal Frequency, Vertical Frequency, Sync Polarity<br>Signal Type, Video Type, Sync Type, Interlace                                                                        |
| Advanced<br>Security<br>Control Panel Key Lock<br>High Speed Fan Mode<br>Signal Select RGB<br>Video<br>S-Video<br>Page2<br>Information<br>Page1<br>Page2<br>Page3                                                              | On, Off<br>Enable, Disable<br>On, Off<br>RGB/Component, RGB, Component, Scart<br>Auto, NTSC3.58, NTSC4.43, PAL, PAL-M, PAL-N, PAL60, SECAM<br>Auto, NTSC3.58, NTSC4.43, PAL, PAL-M, PAL-N, PAL60, SECAM<br>Power Management On, Off<br>Noise reduction Off, Low, High<br>Auto Adjust On, Off<br>Vertical<br>Horizontal<br>Clock<br>Phase<br>Communication Speed 4800, 9600, 19200<br>Source Index, Horizontal Frequency, Vertical Frequency, Sync Polarity<br>Signal Type, Video Type, Sync Type, Interlace<br>Remaining Lamp Time, Lamp Hour Meter, Filter Usage, Projector Usage |
| Advanced<br>Security<br>Control Panel Key Lock<br>High Speed Fan Mode<br>Signal Select RGB<br>Video<br>S-Video<br>Page2<br>Information<br>Page1<br>Page2<br>Page3<br>Default                                                   | On, Off<br>Enable, Disable<br>On, Off<br>RGB/Component, RGB, Component, Scart<br>Auto, NTSC3.58, NTSC4.43, PAL, PAL-M, PAL-N, PAL60, SECAM<br>Auto, NTSC3.58, NTSC4.43, PAL, PAL-M, PAL-N, PAL60, SECAM<br>Power Management On, Off<br>Noise reduction Off, Low, High<br>Auto Adjust On, Off<br>Vertical<br>Horizontal<br>Clock<br>Phase<br>Communication Speed 4800, 9600, 19200<br>Source Index, Horizontal Frequency, Vertical Frequency, Sync Polarity<br>Signal Type, Video Type, Sync Type, Interlace<br>Remaining Lamp Time, Lamp Hour Meter, Filter Usage, Projector Usage |
| Advanced<br>Security<br>Control Panel Key Lock<br>High Speed Fan Mode<br>Signal Select RGB<br>Video<br>S-Video<br>Page2<br>Page2<br>Information<br>Page1<br>Page2<br>Page3<br>Default<br>Factory Default                       | On, Off<br>Enable, Disable<br>On, Off<br>RGB/Component, RGB, Component, Scart<br>Auto, NTSC3.58, NTSC4.43, PAL, PAL-M, PAL-N, PAL60, SECAM<br>Auto, NTSC3.58, NTSC4.43, PAL, PAL-M, PAL-N, PAL60, SECAM<br>Power Management On, Off<br>Noise reduction Off, Low, High<br>Auto Adjust On, Off<br>Vertical<br>Horizontal<br>Clock<br>Phase<br>Communication Speed 4800, 9600, 19200<br>Source Index, Horizontal Frequency, Vertical Frequency, Sync Polarity<br>Signal Type, Video Type, Sync Type, Interlace<br>Remaining Lamp Time, Lamp Hour Meter, Filter Usage, Projector Usage |
| Advanced<br>Security<br>Control Panel Key Lock<br>High Speed Fan Mode<br>Signal Select RGB<br>Video<br>S-Video<br>Page2<br>Page2<br>Information<br>Page1<br>Page2<br>Page3<br>Default<br>Factory Default                       | On, Off<br>Enable, Disable<br>On, Off<br>RGB/Component, RGB, Component, Scart<br>Auto, NTSC3.58, NTSC4.43, PAL, PAL-M, PAL-N, PAL60, SECAM<br>Auto, NTSC3.58, NTSC4.43, PAL, PAL-M, PAL-N, PAL60, SECAM<br>Power Management On, Off<br>Noise reduction Off, Low, High<br>Auto Adjust On, Off<br>Vertical<br>Horizontal<br>Clock<br>Phase<br>Communication Speed 4800, 9600, 19200<br>Source Index, Horizontal Frequency, Vertical Frequency, Sync Polarity<br>Signal Type, Video Type, Sync Type, Interlace<br>Remaining Lamp Time, Lamp Hour Meter, Filter Usage, Projector Usage |
| Advanced<br>Security<br>Control Panel Key Lock<br>High Speed Fan Mode<br>Signal Select RGB<br>Video<br>S-Video<br>Page2<br>Page2<br>Information<br>Page1<br>Page2<br>Page3<br>Default<br>Factory Default                       | On, Off<br>Enable, Disable<br>On, Off<br>RGB/Component, RGB, Component, Scart<br>Auto, NTSC3.58, NTSC4.43, PAL, PAL-M, PAL-N, PAL60, SECAM<br>Auto, NTSC3.58, NTSC4.43, PAL, PAL-M, PAL-N, PAL60, SECAM<br>Power Management On, Off<br>Noise reduction Off, Low, High<br>Auto Adjust On, Off<br>Vertical<br>Horizontal<br>Clock<br>Phase<br>Communication Speed 4800, 9600, 19200<br>Source Index, Horizontal Frequency, Vertical Frequency, Sync Polarity<br>Signal Type, Video Type, Sync Type, Interlace<br>Remaining Lamp Time, Lamp Hour Meter, Filter Usage, Projector Usage |
| Advanced<br>Security<br>Control Panel Key Lock<br>High Speed Fan Mode<br>Signal Select RGB<br>Video<br>S-Video<br>Page2<br>Page2<br>Information<br>Page1<br>Page2<br>Page3<br>Default<br>Factory Default<br>Clear Filter Usage | On, Off<br>Enable, Disable<br>On, Off<br>RGB/Component, RGB, Component, Scart<br>Auto, NTSC3.58, NTSC4.43, PAL, PAL-M, PAL-N, PAL60, SECAM<br>Auto, NTSC3.58, NTSC4.43, PAL, PAL-M, PAL-N, PAL60, SECAM<br>Power Management On, Off<br>Noise reduction Off, Low, High<br>Auto Adjust On, Off<br>Vertical<br>Horizontal<br>Clock<br>Phase<br>Communication Speed 4800, 9600, 19200<br>Source Index, Horizontal Frequency, Vertical Frequency, Sync Polarity<br>Signal Type, Video Type, Sync Type, Interlace<br>Remaining Lamp Time, Lamp Hour Meter, Filter Usage, Projector Usage |

Některé položky menu jsou dostupné podle typu vstupního signálu.

## Prvky menu

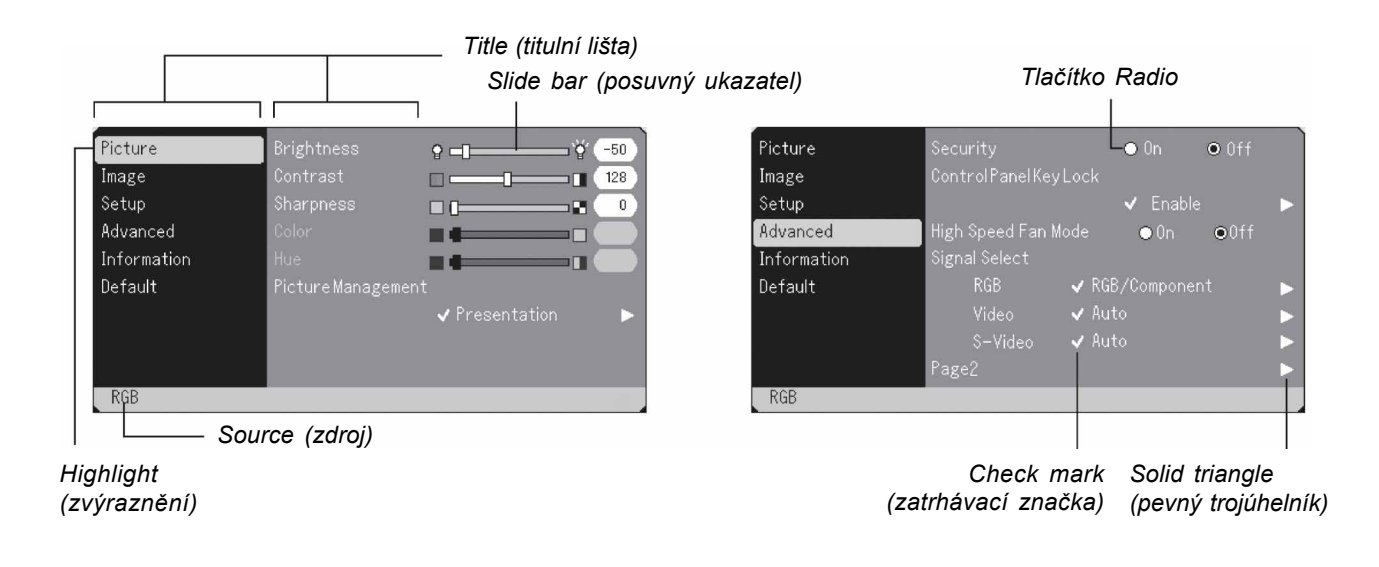

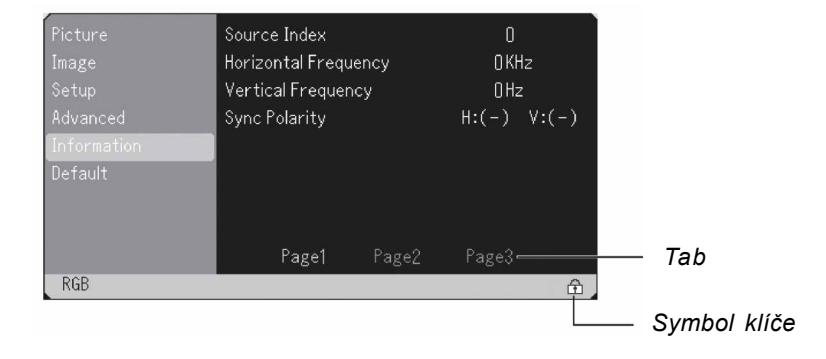

Okna menu nebo dialogové rámečky mají typicky následující prvky:

| Title (titulní řádek)              | Indikuje titul menu.                                                                    |
|------------------------------------|-----------------------------------------------------------------------------------------|
| Highlight (zvýraznění)             | Indikuje zvolené menu nebo položku.                                                     |
| Source (zdroj)                     | Indikuje aktuálně zvolený zdroj.                                                        |
| Solid triangle (pevný trojúhelník) | Indikuje možnost dalších voleb. Zvýrazněný trojúhelník indikuje, že položka je aktivní. |
| Tab                                | Indikuje skupinu vlastností v dialogovém rámečku. Výběrem dostanete stránku do popředí. |
| Tlačítko Radio                     | Kulaté tlačítko použijte pro volbu výběru v dialogovém rámečku.                         |
| Check mark (zatrhávací značka)     | Indikuje, že položka je zvolena.                                                        |
| Slide bar (posuvný ukazatel)       | Indikuje hodnotu nebo směr nastavení.                                                   |
| Symbol klíče                       | Indikuje, že je zapnutý zámek klávesnice                                                |

# Popis & funkce menu Obraz

| Picture     | Brightness         |                | 50 |
|-------------|--------------------|----------------|----|
| Image       | Contrast           |                | 28 |
| Setup       | Sharpness          |                | 0  |
| Advanced    | Color              |                |    |
| Information | Hue                |                |    |
| Default     | Picture Management |                |    |
|             |                    | ✓ Presentation |    |
|             |                    |                |    |
|             |                    |                |    |
| RGB         |                    |                |    |

Nastavení jasu, kontrastu, barvy, odstínu a ostrosti

| Jas      | Nastavuje úroveň jasu nebo                |
|----------|-------------------------------------------|
|          | intenzitu rastru pozadí                   |
| Kontrast | Nastavení intenzity obrazu podle          |
|          | vstupního signálu.                        |
| Ostrost  | Ovládá detail obrazu u signálu Video.     |
| Barva    | Zvyšuje nebo snižuje barevné              |
|          | nasycení (neplatí pro RGB)                |
| Odstín   | Mění barevnou úroveň od +/- zelené do +/- |
|          | modré. Červená úroveň je referenční. Na-  |
|          | stavení platí pouze pro vstupy Video a    |
|          | Component (ne pro RGB).                   |
|          |                                           |

# Řízení obrazu

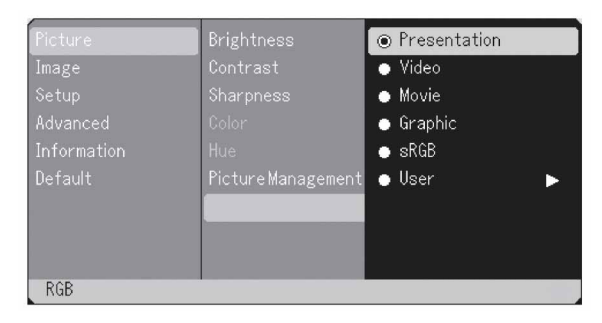

Tato funkce vám umožní nastavit neutrální odstín pro žlutou, zelenomodrou (cyan) nebo fialovou (magenta). Můžete zvolit z 5 továrních nastavení optimalizovaných pro různé typy obrazu, nebo můžete nastavit uživatelské režimy.

| Použití se doporučuje při běžných |
|-----------------------------------|
| prezentacích např. z PowerPointu. |
| Doporučeno při promítání běžného  |
| obrazu např. TV vysílání          |
| Doporučeno při promítání filmu    |
| Doporučeno při promítání grafiky  |
| Běžné barevné hodnoty             |
| Nastavitelné uživatelem           |
|                                   |

**POZNÁMKA**: Při použití "sRGB", "Grafický", "Video" nebo "Film" klesne oproti nastavení "Prezentace" jas obrazu. To není chyba.

## Uživatelské nastavení

Použijete-li režim Uživatel, objeví se submenu. Uživatelsky nastavit můžete hodnotu gamma nebo barvu. Zvolte nejprve "Uživatel" a stiskněte ENTER, poté pokračujte dle popisu níže.

#### Volba základního nastavení

Tato funkce vám umožní použít nastavení bílé nebo hodnoty gamma jako referenční pro optimalizaci různých typů snímků. Můžete zvolit jedno z níže uvedených nastavení:

- Prezentace
- Video
- Film
- Grafický
- sRGB

White Balance - nastavení bílé Jas každé barevné složky (RGB) se použije pro nastavení úrovně černé; kontrast každé barevné složky (RGB) se použije pro nastavení úrovně bílé.

Gamma - volba režimu korekce gammy Zvolte jeden režim ze tří možných: Dynamic ..... Pro věrnou barevnou reprodukci přírodních odstínů Black Detail ...... Pro tmavé části obrazu Natural ...... Běžné nastavení

## Obraz 2

| Picture     | Keystone        | ar       | )    |
|-------------|-----------------|----------|------|
| Image       | Keystone Save   | • 0n     | ●0ff |
| Setup       | Aspect Ratio    | 🗸 Normal | •    |
| Advanced    | Cinema Position |          |      |
| Information |                 |          |      |
| Default     |                 |          |      |
|             |                 |          |      |
|             |                 |          |      |
|             |                 |          |      |
| RGB         |                 |          |      |

**Korekce vertikál. lichoběžník. zkreslení** Funkce umožní srovnat vrchní a spodní stranu obrazu při ostřejších úhlech promítání. Použijte tlačítka </

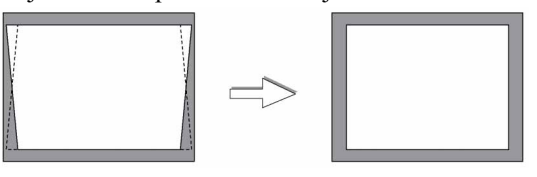

**POZNÁMKA**: Korekci lze použít v intervalu 30°nahoru a dolů. Její použití může zkreslit obraz. Čím blíže ke skutečnému rozlišení, tím kvalitnější obraz

#### Uložení korekce

Tato funkce umožní uložení nastavení korekce lichoběžníkového zkreslení. Uložená změna se týká všech zdrojů signálu. Změny se uloží i když projektor vypnete.

### Poměr stran obrazu

Funkce poměru stran obrazu vám umožní vybrat nejvhodnější poměr stran pro zobrazení toho které-ho zdroje signálu. Okno poměru stran můžete též vyvolat stiskem tlačítka "ASPECT" na dálkovém ovladači (viz. str. 8). Je-li ze zdroje signálu (např. DVD) zvolen poměr 4 : 3, zobrazí se následující výběr:

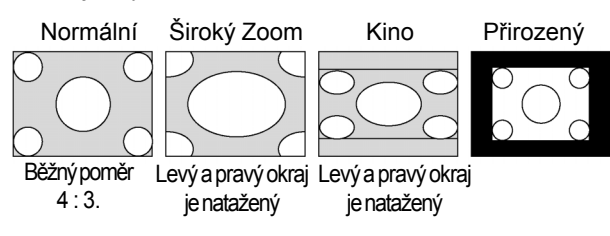

Je-li pro zdroj zvolen poměr 16 : 9 objeví se:

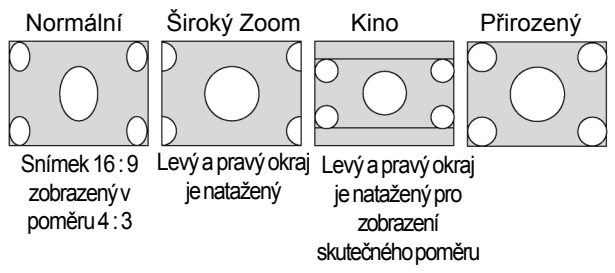

Přirozený (pouze RGB): Vypne kompresní režim Advanced AccuBlend. Projektor promítá ve skutečném rozlišení.

## POZNÁMKA:

- Při zobrazení snímku ve vyšším rozlišení než je fyzické rozlišení projektoru, "Přirozený" není dostupný
- Pro Kino lze nastavit polohu obrazu. Viz. "Poloha kino" Copyright

Prosíme mějte na paměti, že používání tohoto projektoru ke komerčním účelům nebo promítání na veřejnosti jako např. v kavárnách, hotelech a použití komprese či expanze obrazu pomocí funkce "Poměr stran" může vzbudit zájem zda jsou dodržována autorská práva u děl, která jsou autorsky chráněna.

# Nastavení vertikální polohy obrazu - poloha kino (pouze pro režim Kino)

Nastavení vertikální polohy obrazu při sledování videa ve zvoleném poměru stran. Je-li v "Poměru stran obrazu" zvoleno "Kino", obraz se promítá s černými okraji nahoře a dole. Vertikální polohu lze nastavit.

# Nastavení

| Picture     | Language 👔        | 🖵 🗸 English     | • |
|-------------|-------------------|-----------------|---|
| Image       | MenuColor Select  | 🗸 Color         | • |
| Setup       | Menu Display Time | 🗸 Manual        | • |
| Advanced    | Background        | 🗸 Black         | • |
| Information | Orientation       | ✓ Desktop Front | • |
| Default     |                   |                 |   |
|             |                   |                 |   |
|             |                   |                 |   |
|             |                   |                 |   |
| RGB         |                   |                 |   |

## Volba jazyka menu [Jazyk] :

Můžete zvolit jeden ze 19 jazyků pro menu v obraze. Mezi jinými i češtinu.

#### Výběr nabídky barev :

Můžete zvolit mezi dvěma režimy zobrazení menu: barevným a jednobarevným.

#### Nabídka zobrazení času:

Funkce vám umožní zvolit jak dlouho bude svítit menu v obraze po posledním stisku tlačítka. Možnosti jsou "Ruční", "Automaticky 5 s", "Automaticky 15 s" a "Automaticky 45 s". Implicitní nastavení je "Automaticky 45 s".

#### Zvolení barvy nebo loga pro pozadí [Pozadí]:

Funkci použijte pro promítnutí modré / černé obrazovky nebo loga v případě, že není dostupný signál.

## Zvolení orientace obrazu [Orientace]:

Funkce vám umožní změnit orientaci obrazu podle typu projekce. Možnosti jsou: stolní přední projekce, stropní zadní projekce projection, stolní zadní projekce a stropní přední projekce.

**POZNÁMKA**: Zvolení "stropní přední" nebo "stropní zadní" zapne pro optimalizaci RGB obrazu funkci Auto Adjust (viz. str. 24).

# Pokročilý

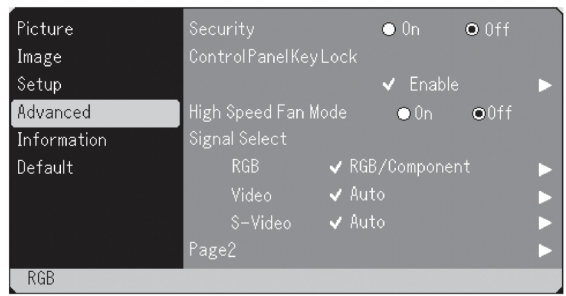

## Bezpečnost

Projektor můžete ochránit před neautorizovanou manipulací heslem. Je-li funkce zapnutá, po zapnutí přístroje se objeví obrazovka hesla. Dokud není vloženo správné heslo, nemůžete promítat.

## Pro zapnutí bezpečnostní funkce

 Zvolte [Pokročilý] → [Bezpečnost] a stiskem tlačítka ► zvolte Zapnuto.

| Picture     | Security                       |   |
|-------------|--------------------------------|---|
| Image       | ControlPanelKeyLock            |   |
| Setup       | 🗸 Enable                       | ► |
| Advanced    | High Speed Fan Mode ● On ● Off |   |
| Information | Signal Select                  |   |
| Default     | RGB ✔ RGB/Component            | ► |
|             | Video 🗸 Auto                   | ► |
|             | S-Video 🗸 Auto                 | ► |
|             | Page2                          | ► |
| RGB         |                                |   |

Objeví se obrazovka [Heslo]

 Napište kombinaci čtyř tlačítek SELECT (▲▼◀ ►) a stiskněte ENTER.

POZNÁMKA: Heslo musí mít délku 4-10 znaků.

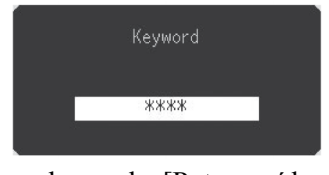

Objeví se obrazovka [Potvrzení hesla].

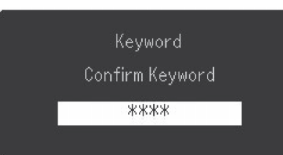

 Napište stejnou kombinaci čtyř tlačítek SELECT (▲▼◀ ►) a stiskněte ENTER. Objeví se potvrzovací obrazovka.

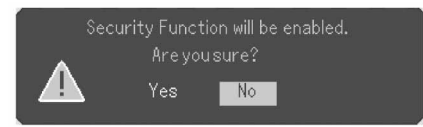

4. Zvolte "Ano" a stiskněte ENTER. Bezpečnostní funkce je zapnutá.

## Pro vypnutí bezpečnostní funkce

 Zvolte [Pokročilý] → [Bezpečnost] a stiskem tlačítka ► zvolte Vypnuto.

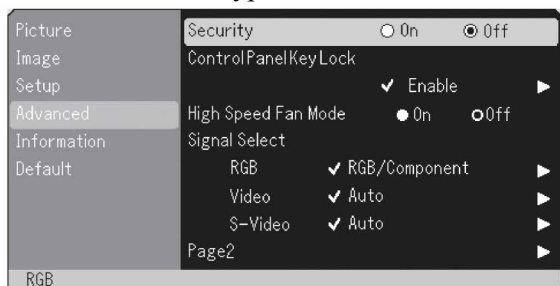

Objeví se obrazovka [Potvrzení hesla].

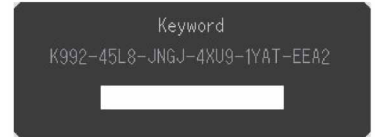

2. Napište heslo a stiskněte ENTER. Je-li heslo správné, pak se funkce vypne.

# Je-li bezpečnostní funkce aktivní a zapnete projektor, objeví se modrý obraz.

Stiskněte MENU a objeví se obrazovka pro vložení hesla.

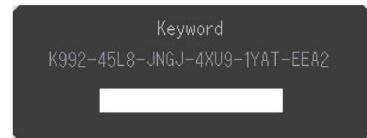

Vepište heslo. Je-li správné, projektor začne normálně promítat. **POZNÁMKA**: Zapomenete-li heslo, kontaktujte svéo prodejce NEC. Ten vám výměnou za kód požadavku sdělí heslo. Kód požadavku se zo-brazí v obrazovce potvrzení hesla. V našem příkladě je kódem požadavku "K992-45L8-JNGJ-4XU9-1YAT-EEA2".

## Zámek tlačítek ovládacího panelu

Tato funkce zapíná či vypíná tlačítka na vlastním projektoru

#### POZNÁMKA:

- \* Zámek tlačítek nemá vliv na dálkový ovladač ani na ovládání přes konektor PC Control.
- \* Jsou-li tlačítka zamčena, stisk a držení tlačítka CANCEL na min. 10 vteřin tlačítka odemkne.
- \* Symbol zámku indikuje, že funkce je zapnutá.

## Zapnutí vyšší rychlosti větráku

Můžete zvolit dva režimy rychlosti větrání: vysokou rychlost a normální rychlost. Vyšší rychlost zvolte, pokud chcete rychleji snižovat teplotu uvnitř přístroje.

**POZNÁMKA:** Vyšší rychlost zvolte rovněž při zvýšené okolní teplotě nebo při dlouhodobém provozu přístroje.

#### Volba formátu signálu [Signal Select] RGB:

Umožní vám zvolit "RGB" pro zdroj signálu RGB tj. pro počítač nebo "Component" pro zdroj kompo-nentního signálu např. videorekordér nebo DVD-přehrávač. Běžně zvolíte "RGB/Component" a projektor automaticky detekuje vstupní signál. Mohou nastat případy, kdy projektor komponentní signál nebude schopen detekovat. V takovém případě zvolte "Component". Pro Euroscart zvolte "Scart".

Video a S-Video

Tato funkce vám umožní manuální volbu kompozit-ních videonorem. Běžně nastavte na "Auto".

Videonormu můžete zvolit z rolovacího menu. Volbu proveď te zvlášť pro Video a S-Video.

## Strana 2

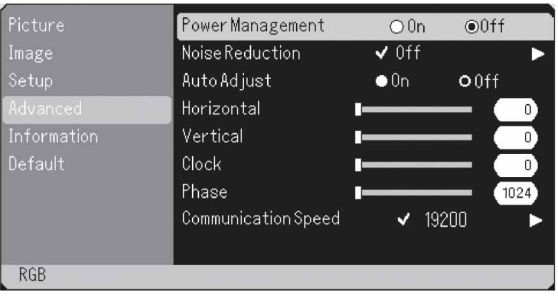

#### Zapnutí správce napájení

Jakmile není po dobu pěti minut a více detekován signál, projektor se automaticky vypne.

## Volba úrovně potlačení šumu

Zvolte jednu ze tří úrovní propotlačení šumu v obraze: nízká, střední nebo vysoká.

**POZNÁMKA**: Čím nižší je uroveň potlačení šumu, tím je vyšší kvalita obrazu díky větší šířce pásma.

#### Zapnutí automatického nastavení

Je-li "Auto Adjust" zapnutý projektor automaticky zjistí nejvhodnější rozlišení pro daný vstupní signál RGB a podle něj obraz promítne s použitím technologie Advanced AccuBlend firmy NEC.

Obraz lze automaticky nastavit z hlediska polohy a stability: "vodorovná poloha", "svislá poloha", "takt" a "fáze"

- Zap ... Automaticky nastaví "vodorovnou polohu, "svislou polohu", "takt" a "fázi"
- Vyp.. Uživatel může funkce nastavit manuálně.

**POZNÁMKA**: Zvolení "stropní přední" nebo "stropní zadní" v položce "orientace" zapne funkci automaticky.

#### Nastavení polohy a taktu (je-li AutoAdjust vypnutý)

Tato funkce vám umožní manuálně nastavit obraz jak v horizontálním, tak ve vertikálním směru a nastavit takt a fázi. <Horizontální/vertikální pozice>

Nastavuje polohu obrazu ve vertikálním nebo horizontálním směru. Toto nastavení se provádí automaticky, je-li zapnut Auto Adjust.

<Takt>

Tuto položku použijte pro jemné nastavení počítačového obrazu nebo pro odstranění vertikálních pruhů, které se event. mohou objevit. Tato funkce nasta-vuje taktovací frekvence, které eliminuji horizontální pruhy v obraze. Toto nastavení může být zapotřebí, když připojíte váš počítač k projektoru poprvé. Je-li zapnutý Auto Adjust, nastavení se provede automaticky.

<Fáze>

Tuto položku použijte pro fázový posuv nebo pro zmírnění šumu v obraze, rušení apod. (část vašeho obrazu mihotá). "Fázi" nastavujte až poté, co jste nastavili "Takt". Je-li zapnutý Auto Adjust, nastavení se provede automaticky.

## Přenosová rychlost

Tato funkce nastavuje přenosovou rychlost portu PC Control (konektor mini DIN 8 pin). Podporuje rychlosti od 4800 do 19200 bps. Implictní nastavení je 19200 bps. Pro připojované zařízení zvolte přiměřenou přenosovou rychlost.

# Information

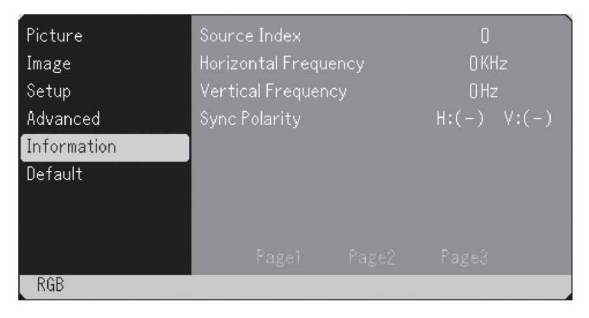

Zobrazí údaje o stávajícím signálu, výbojce a počtu nasvícených hodin. Dialog má tři strany:

[Strana 1] Index Zdrojů Horizontalní frekvence Vertikální frekvence Sync Polarity

[Strana 2] Typ signálu Video Type Sync Type Interlace [Strana 3] Zbývající čas lampy (%)\* Počítadlo hodin lampy (H) Použití filtro Použití projektoru

\* Ukazuje zbylý čas výbojky. Když počítadlo dosáhne 0, indikátor zbylého času se přepne z 0% na 100 hodin a začne odpočítávání. Dosáhne-li zbylý čas 0 hodin, projektor se vypne.

# Default

| Picture     | Factory Default       |
|-------------|-----------------------|
| Image       | Current Signal        |
| Setup       | All Data              |
| Advanced    | Clear Filter Usage    |
| Information | Clear Lamp Hour Meter |
| Default     |                       |
|             |                       |
|             |                       |
|             |                       |
| RGB         |                       |
|             |                       |

# Funkce návratu k továrním parametrům

Umožní návrat všech hodnot na tovární nastavení s těmito vyjímkami:

<Stávající signál>

Resetuje nastavení pro stávající signál.

Lze resetovat položky: jas, kontrast, barva, odstín, ostrost, Aspect, horizontální pozice, vertikální pozice, takt, fáze a korekce barev.

#### <Všechna data>

Vrací na tovární hodnoty všechna nastavení pro všechny signály s vyjímkou zbylého času výbojky, počítadla výbojky, používání filtru a jazyka. Ohledně vynulování počítadla výbojky a filtru viz. příslušné body.

## Vynulování počítadla filtru

Vrací počítadlo používání filtru zpět na nulu. Při volbě této opce se objeví submenu pro potvrzení volby.

# Vynulování počítadla výbojky

Po každé výměně výbojky je nutné toto počítadlo vynulovat. Po stisku tlačítka se objeví submenu pro potvrzení volby.

**POZNÁMKA:** Projektor se po 3100 hodinách provozu výbojky vypne a přepne do režimu standby. Jakmile k tomu dojde, nelze vynulovat počítadlo výbojky přes menu. V takovém přípa-dě stiskněte na deset vteřin tlačítko "Help" na dálkovém ovladači. Tím vynulujete počítadlo vý-bojky. Provádějte pouze po výměně staré výboj-ky za novou.

# ÚDRŽBA

Tato kapitola popisuje jednoduché úkony, které je nutno provést při výměně výbojky, čištění a výměně filtru.

# Výměna výbojky

Poté, co vaše výbojka odsvítila 3000 hodin či více, na projektoru se červeně rozsvítí kontrolka "Lamp" a objeví se hlášení. I kdyby výbojka ještě fungovala, důrazně doporučujeme ji vyměnit, pokud dosáhla 3000 hodin provozu.

#### POZOR

- NEDOTÝKEJTE SE VÝBOJKY krátce po jejím vypnutí. Je extrémně horká. Před další manipulací ji nechejte nejméně jednu hodinu vychladnout.
- NEODSTRAŇUJTE ŽÁDNÉ ŠROUBY kromě toho, který drží kryt výbojky a dvou šroubů držících výbojku. Mohlo by dojít k úderu el. proudem.
- Projektor se po 3100 hodinách provozu výbojky vypne a přepne do režimu standby. Jakmile k tomu
  dojde, musíte výbojku vyměnit. Budete-li výbojku používat i přes prošlou životnost 3000 hodin, nedá se
  vyloučit možnost exploze výbojky, přičemž se střepy mohou dostat do přístroje a poškodit jej nebo
  způsobit zranění. Dojde-li k tomu, kontaktujte autorizovaného prodejce nebo servis projekční techniky
  NEC a nechte výbojku vyměnit a projektor překontrolovat.

#### Pro výměnu výbojky:

1. Uvolněte šroub, který jistí krytku výbojky a krytku sejměte. Šroub nelze sejmout.

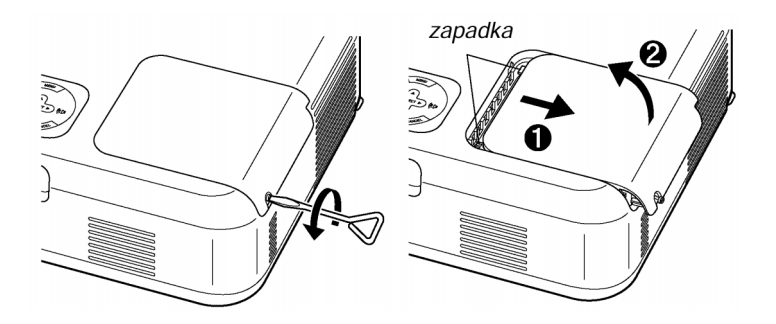

2. Uvolněte oba šrouby jistící výbojku. Šrouby nelze sejmout. Vyjměte výbojku za držadlo.

**POZNÁMKA:** V žádném případě neobcházejte ochranný spínač, kt. je prevencí proti úderu el. proudem.

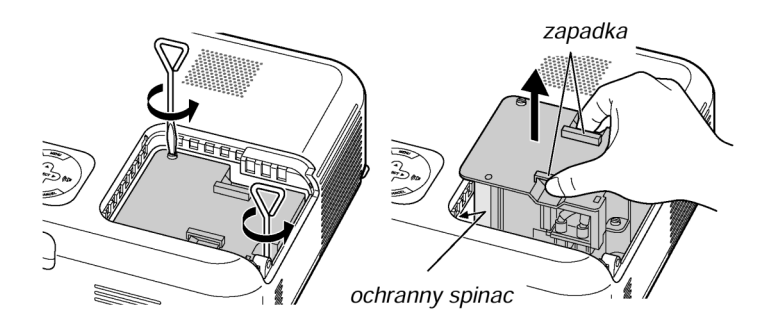

3. Instalujte novou jednotku s výbojkou (lamp housing) dokud nezaskočí do zarážky.

## **POZOR:**

Používejte pouze originální náhradní výbojku NEC (typ VT60LP). Získáte ji u autorizovaných prodejců projekční techniky NEC.

Zajistěte ji oběma šrouby. Ujistěte se, že šrouby jsou utažené.

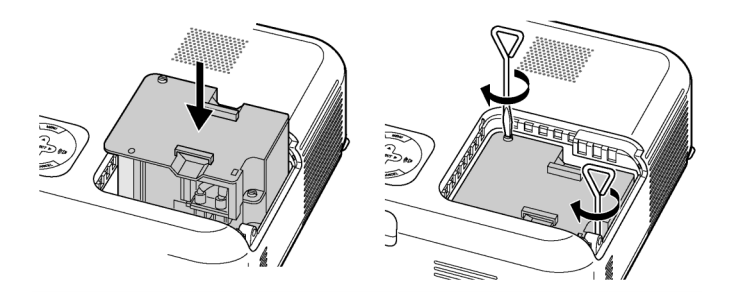

## 4. Vrať te krytku výbojky na místo.

Krytku zajistěte šroubem. Šroub utáhněte.

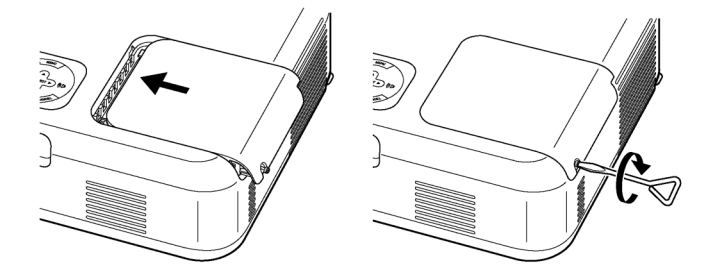

5. Po instalaci nové výbojky zvolte Menu  $\rightarrow$  [Default] $\rightarrow$  [Vynulování počítadla výbojky] a vynulujte počítadlo stavu výbojky.

## POZNÁMKA:

Pokud výbojka překročí 3100 hod. provozu, projektor nelze zapnout. Stane-li se to, stiskněte na min. 10 vteřin současně tlačítka ON/STAND BY a CANCEL na dálk. ovladači zatímco projektor je v režimu standby. Jakmile se počítadlo výbojky vynuluje, indikátor LAMP zhasne.

# Čištění

# Čištění a výměna filtru

Vzduchový filtr zabraňuje vniknutí prachu a nečistot do-vnitř projektoru. Čistěte jej po každých 100 hodinách provozu (v prašnějším prostředí častěji). Je-li filtr znečištěný nebo ucpaný, může dojít k přehřátí či poškození projektoru.

# **▲** pozor

- Před výměnou filtru vypněte hlavní vypínač a odpojte projektor od sítě.
- Vysávejte pouze z vnější strany krytu filtru.
- Neprovozujte projektor bez krytu filtru.
- Bez správně nainstalovaného krytu filtru
- nebude váš LCD projektor fungovat.

## Čištění vzduchového filtru:

Vysajte filtr přes kryt filtru.

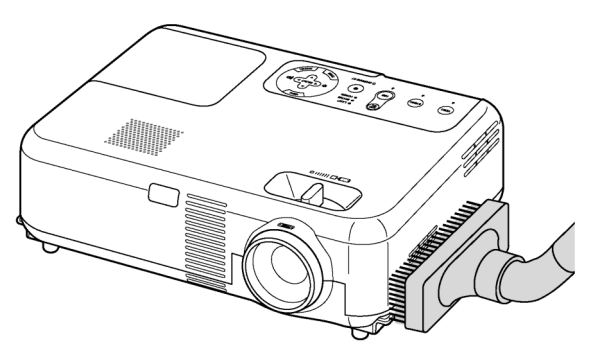

Po vyčištění filtru vynulujte počítadlo stavu filtru. Z menu zvolte [Default]→ [Vynulovat používání filtru]. Viz. též str. 24.

## Výměna vzduchového filtru:

1. Sejměte opatrně kryt filtru.

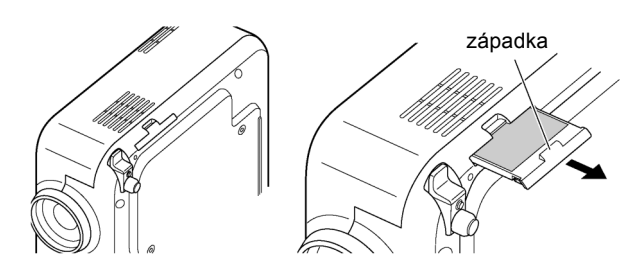

2. Sejměte opatrně filtr (houbičku) a vyměňte jej.

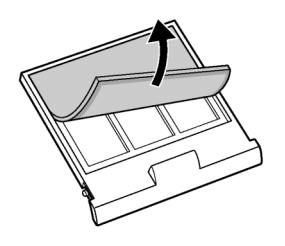

3. Vraťte kryt filtru na místo.

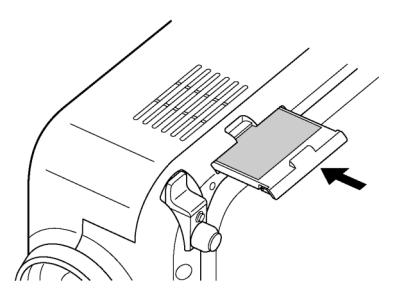

**POZNÁMKA:** Filtru neomývejte mýdlem ani vodou. Mýdlo i voda by zničily membrány filtru. Před výměnou filtru odstraňte prach z projektoru. Dbejte, abyste nevyměňovali filtr v prašném prostředí.

**POZNÁMKA:** Vyměňujete-li výbojku, doporučuje se vyměnit současně i filtry. Filtry jsou součástí náhradní výbojky.

# Čištění přístroje a objektivu

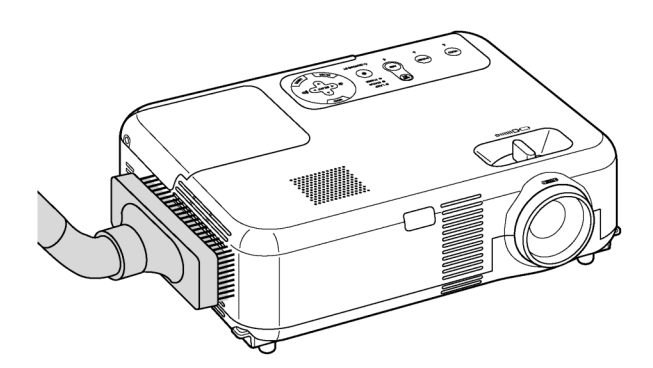

- 1. Před čištěním projektor vypněte.
- 2. Tělo přístroje čistěte vlhkým hadříkem. V případě nadměrného znečištění použijte mírný saponát. Nikdy nepoužívejte agresivní prostředky, alkohol či ředidlo.
- 3. Na čištění objektivu použijte kapesník nebo tkaninu na čištění optiky. Dbejte, abyste nepoškrábali objektiv.

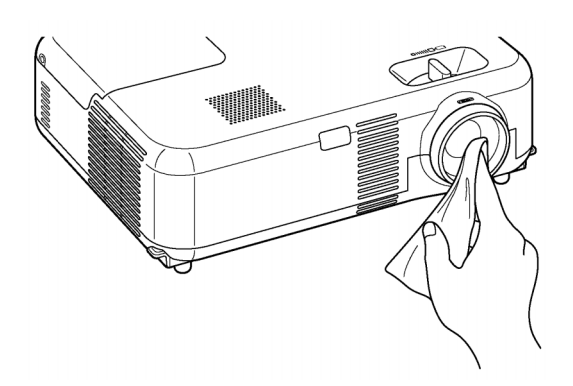

# PORADCE PRI PROTÍŽÍCH

Tento poradce vám podá informace o problémech, se kterými se můžete při používání projektoru setkat a o to, jak při takových problémech postupovat.

## Indikátor POWER

| Stav indikátoru |          |                                  | Stav projektoru                      | Poznámka         |
|-----------------|----------|----------------------------------|--------------------------------------|------------------|
| Vypnutý         |          | Hlavní vypínač je vypnutý        | -                                    |                  |
| Diiké           | Zeleně   | 0,5 vteřin ZAP<br>0,5 vteřin VYP | Projektor je připraven na<br>zapnutí | Vyčkejte okamžik |
| вііка           | Oranžově | 0,5 vteřin ZAP<br>0,5 vteřin VYP | Projektor větrá                      | Vyčkejte okamžik |
|                 | Zeleně   |                                  | Projektor je zapnutý                 | -                |
| Svítí           | Oranžově |                                  | Projektor je v režimu<br>Standby     | -                |

#### Indikátor STATUS

| Stav indikátoru |                  | Stav projektoru                             | Poznámka                    |                                                                                  |
|-----------------|------------------|---------------------------------------------|-----------------------------|----------------------------------------------------------------------------------|
|                 | Vур              | nutý                                        | Normální                    | -                                                                                |
|                 |                  | 1 cyklus (0,5 vteřin ZAP<br>2,5 vteřin VYP) | Problém s krytem<br>výbojky | Namontujte správně<br>kryt výbojky                                               |
|                 |                  | 2 cykly (0,5 vteřin ZAP<br>0,5 vteřin VYP)  | Problém s teplotou          | Projektor je přehřátý.<br>Umístěte jej na<br>chladnější místo.                   |
| Bliká           | Červeně<br>Bliká | 4 cykly (0,5 vteřin ZAP<br>0,5 vteřin VYP)  | Problém s větráním          | Větrák projektoru<br>nepracuje správně                                           |
|                 |                  | 6 cyklů (0,5 vteřin ZAP<br>0,5 vteřin VYP)  | Problém s výbojkou          | Výbojka nestartuje.<br>Vyčkejte celou<br>minutu a zkuste ji<br>nastartovat znovu |
| Zeleně          |                  |                                             | Opětovný start<br>výbojky   | Opětovný start<br>výbojky                                                        |
| Svítí           | Oranžově         |                                             | Zamčená klávesnice          | Při zamčené<br>klávesnici jste stiskli<br>tlačítko                               |

#### Indikátor LAMP

| Stav Indikátoru |         | Stav projektoru                                                                                | Poznámka        |
|-----------------|---------|------------------------------------------------------------------------------------------------|-----------------|
|                 | Vypnutý | Normální                                                                                       | -               |
| Bliká           | Červeně | Výbojka dosáhla konce<br>svéživotnosti. Objevíse<br>hlášeníonutnosti<br>výbojku vyměnit        | Vyměňte výbojku |
| S∨ítí           | Červeně | Výbojka je za hranicí své<br>životnosti. Projektor se<br>nezapne, dokud výbojku<br>nevyměníte. | Vyměňte výbojku |

# Obecné problémy a jejich řešení

| Problém                                                    | Překontrolujte                                                                                                    |
|------------------------------------------------------------|----------------------------------------------------------------------------------------------------|
| Nezapíná se                                                | <ul> <li>překontrolujte zda je síťový kabel v síti a zda je zapnuté hlavní síťové tlačítko. Viz. str. 14 a 15.</li> <li>překontrolujte, zda je správně nainstalován kryt výbojky. Viz. str. 25.</li> <li>překontrolujte, zda přístroj není přehřátý, či zda výbojka není na konci životnosti. V případě nedostatečné ventilace kolem přístroje resp. pokud okolní teplota je příliš vysoká, zvolte pro přístroj jiné, chladnější umístění.</li> </ul> |
| Není obraz                                                 | <ul> <li>pro volbu zdroje RGB, Video, S-video, použijte tlačítka na přístroji nebo tlačítko SOURCE na dálk. ovladači. Viz. str. 15</li> <li>překontrolujte kabeláž</li> <li>nastavte jas a kontrast. Viz. str. 21.</li> <li>sejměte víčko objektivu</li> <li>proveďte návrat na tovární hodnoty. Viz. str. 24.</li> </ul>                                                                                                    |
| Obraz není pravoúhlý                                       | <ul> <li>srovnejte projektor s projekční plochou. Viz. str. 16.</li> <li>pro korekci zkreslení použijte korekci lichoběž. zkreslení. Viz. str. 21.</li> </ul>                                                                                                    |
| Obraz je zkreslený                                         | <ul> <li>zaostřete. Viz. str. 16.</li> <li>srovnejte projektor s projekční plochou. Viz. str. 16.</li> <li>ujistěte se, zda vzdálenost mezi projektorem o projekční plochou není<br/>mimo rozsah objektivu. Viz. str. 10 a 11.</li> <li>pokud přinesete přístroj z chladu to tepla může dojít ke kondenzaci<br/>výparů. V takovém případě nechte přístroj aklimatizovat.</li> </ul>                                                                   |
| Obraz roluje vertikálně,<br>horizontálně či v obou směrech | - použijte menu či tlačítko Source a zvolte příslušný zdroj signálu. Viz. str.<br>15.                                                                                                    |
| Dálkový ovladač nefunguje                                  | <ul> <li>nainstalujte nové baterie. Viz. str. 9.</li> <li>ujistěte se, zda mezi ovladačem a projektorem nejsou překážky</li> <li>dodržujte max. vzdálenost 7 m mezi ovladačem a projektorem</li> </ul>                                                                                                    |
| Indikátor(y) svítí či blikají                              | - viz. indikátory na str. 27.                                                                                                    |
| Zkřížené barvy v RGB                                       | - je-li vypnutý Auto Adjust, zapněte jej popř. nastavte obraz ručně. Viz. str. 24.                                                                                                    |

# SPECIFIKACE

Tato část poskytuje technické informace o projektoru NEC VT46.

| Modelové označení                              | VT46                                                                               |
|------------------------------------------------|------------------------------------------------------------------------------------|
| Optická část                                   |                                                                                    |
| LCD panel                                      | 0,7" p-Si TFT active matrix                                                        |
| Rozlišení                                      | 800x600 pixelů až do UXGA kompresním protokolem Advanced AccuBlend                 |
| Objektiv                                       | Ruční zoom a ostření:<br>F1.7 - 2.0 f=21.6mm - 25.9mm                              |
| Výbojka                                        | 160 W                                                                              |
| Rozměry obrazu                                 | 0.5 m - 7,6 m diagonálně                                                           |
| Projekční vzdálenost                           | 0.9m - 10,9 m                                                                      |
| Projekční úhel                                 | Tele: 9.5°-10.0° Wide: 11.3°-11.8°                                                 |
| Korekce trapézového zkresl.                    | +/- 30 stupňů elektronicky                                                         |
| Elektrická část                                |                                                                                    |
| Vstupy                                         | 1 RGB/komponent (D-sub 15-pin), 1 S-Video (DIN 4-pin), 1 Video                     |
| <b>T</b> 7 1 1 1 1 1 1 1 1 1 1 1 1 1 1 1 1 1 1 | (cinch), I Stereo Mini Audio, 2 cinch Audio, I PC Control (DIN 8 pin)              |
| Video kompatibilita                            | NISC, NISC4.43, PAL, PAL-60, PAL-N, PAL-M, SECAM,                                  |
|                                                | HD1 V: 10801, 10801/50Hz, 720p, 576p, 480p, 4801/60Hz                              |
| Snimkova frekvence                             | Horizontalné: 15 kHz až 100 kHz (RGB: 24 kHz n. vic). Ver tikalné: 50 Hz až 120 Hz |
| Sirka pasma                                    | $KOB: 80\;MHZ(-3dB)$                                                               |
| Barevne podani                                 | 16. / milionu barev zaroven, Full color                                            |
| Horizontální rozlišení                         | NISC/NISC4.43/PAL/PAL-M/PAL-N/PAL60: 550 TV řádků                                  |
|                                                | SECAM: 350 TV řádků YCbCr: 800 TV řádků                                            |
|                                                | RGB: 800(H) x 600 bodů (V)                                                         |
| Externí ovládání                               | RS232, IR                                                                          |
| Sync Compatibility                             | Separate Sync / Composite Sync / Sync on G                                         |
| Zabudované reproduktory                        | 1W (mono)                                                                          |
| Napětí                                         | 100 - 120V AC/200 - 240V AC, 50/60 Hz                                              |
| Příkon                                         | 220W (7,5W v režimu standby)                                                       |
| Mechanická část                                |                                                                                    |
| Instalace                                      | Orientace: stolní/přední, stolní/zadní, stropní/přední, stropní/zadní              |
| Rozměry                                        | 310mm (š) x 89mm (v) x 230mm (hl) bez výčnělků                                     |
| Čistá hmotnost                                 | 2,9 kg                                                                             |
| Podmínky prostředí                             | Provozní teploty: 0°až 35°C, vlhkost 20-80% (nekondenzující)                       |
|                                                | Teplota skladování : -10° až 50°C, vlhkost 20-80% (nekondenzující)                 |
| Směrnice                                       | UL Approved (UL 60950, CSA 60950)                                                  |
|                                                | odpovídá DOC Canada Class B requirements                                           |
|                                                | odpovídá FCC Class B requirements                                                  |
|                                                | odpovídá AS/NZS3548 Class B                                                        |
|                                                | odpovídá EMC Directive (EN55022:1998, EN55024-1998, EN61000-3-2, EN61000-3-3)      |
|                                                | odpovídá Low Voltage Directive (EN60950, TUV GS Approved)                          |
|                                                | CE                                                                                 |

Další informace naleznete: USA : http://www.necvisualsystems.com Evropa : http://www.nec-europe.com/ Celosvětově: http://www.nec-pj.com/ CZ: http://www.imagecz.cz LCD-panely jsou ze své podstaty náchylné na defekty jednotlivých pixelů. Další informace vám v případě zájmu poskytne váš lokální distributor projektorů NEC.

Všechny specifikace jsou výhradou změn bez předchozího upozornění.

Česká verzemanuálu: © NEC Deutschland GmbH. Překlad: mgr. lveta Habětínová, 2004

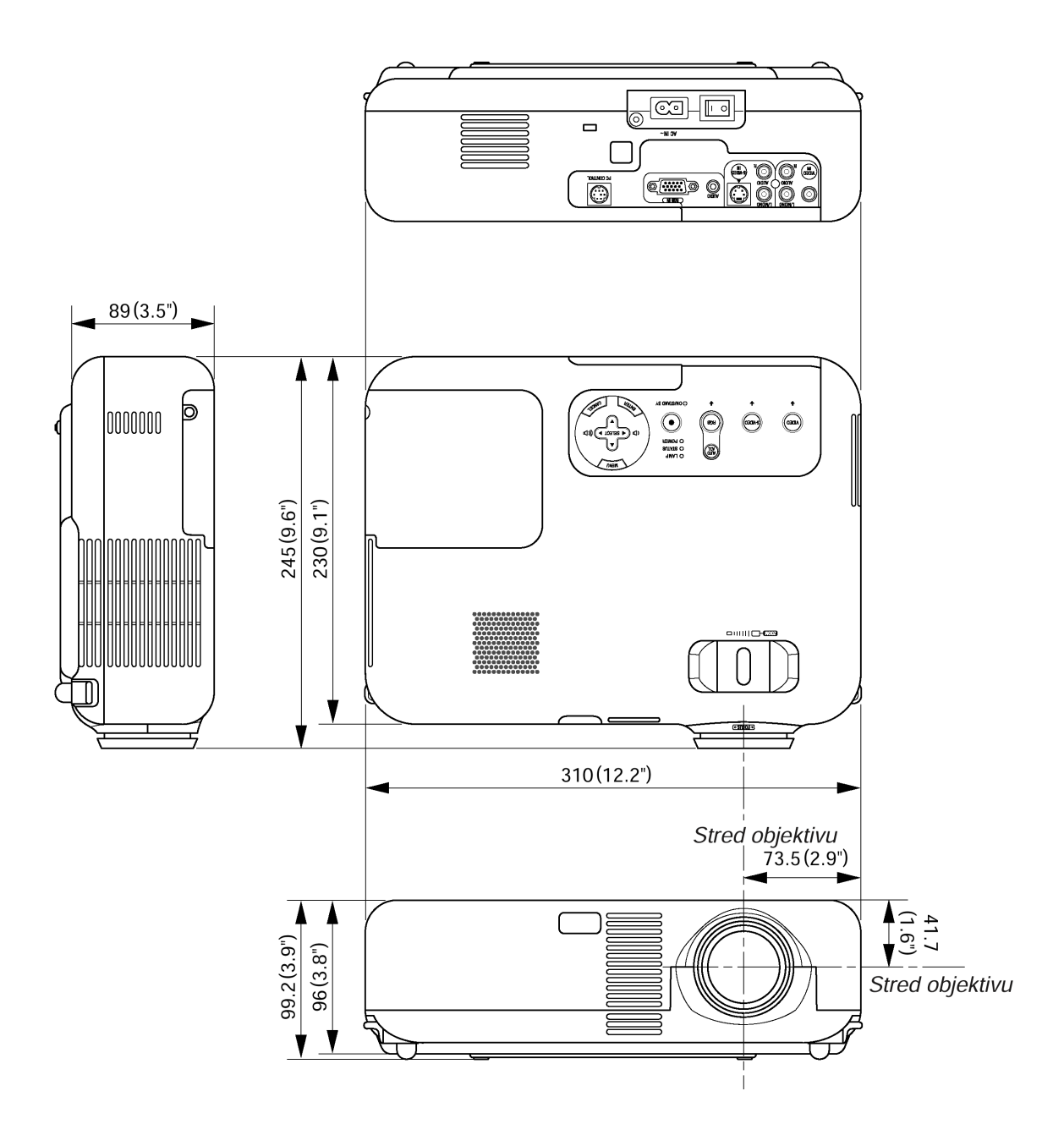

Rozměry: mm (inch)